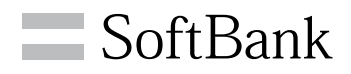

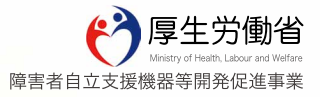

11

# アシストスマホ

# サービスマニュアル 管理者用

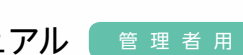

### はじめに

アシストスマホをご利用の前に「サービスマニュアル (管理者用)」 (本書)、「使い方ガイド (利用者用)」をご覧いただき、正しくお取 り扱いください。

#### アシストスマホとは

アシストスマホとは障がいをお持ちの方でもスマートフォンを簡 単に便利に使っていただくためのサービスです。専用の管理サイ ト「サポートWeb」を使って、利用者の連絡や行動をアシストし ます。

#### ご利用にあたって

アシストスマホはシンプルスマホ**204SH専用**のオプションサービ スです。ご利用には**204SHが必要**です。

#### サービス利用料金:無料\*

※お客さまがご加入している料金プランに応じたパケット通信料がかかります。

<204SHを新規でご購入の場合>

・ご購入と同時に本サービスへお申し込みいただけます。

#### <既に204SHをお持ちの場合>

・専用ダイヤルよりお申し込みいただけます。

本書の最新版は、ソフトバンクモバイルのホームページよりダウ ンロードできます。

http://www.softbank.jp/mobile/product/smartphone/ 204sh-assist/support/download/

# アシストスマホができること

#### 習熟度に応じてカスタマイズ

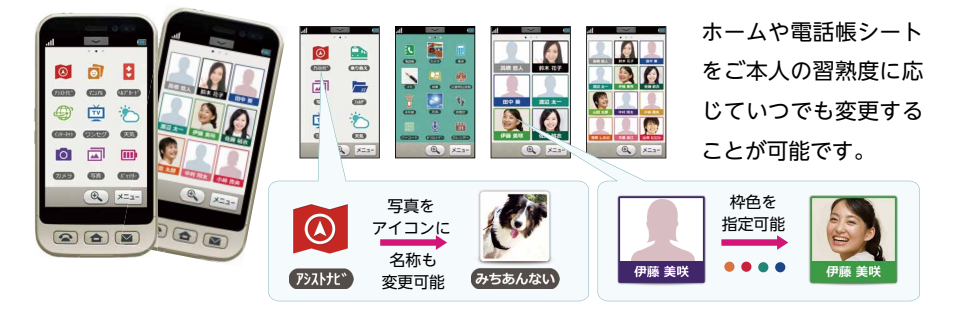

アプリケーションの選択

利用するアプリケーションを選択することができます。

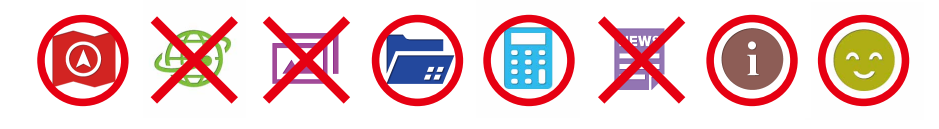

### 位置情報とみまもるフェンス

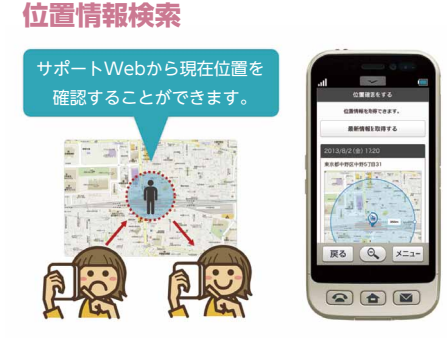

利用者の現在位置をいつでも検索すること ができます。 みまもるフェンス

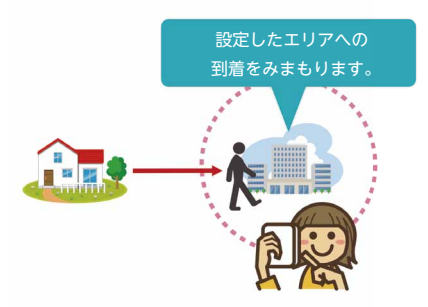

通勤、通学の行き帰りの到着地周辺エリア にみまもるフェンスを設定します。指定し た時間にフェンス内に到着していない場合 メールでお知らせします。

#### スケジュールの確認

アシストメール

スケジュールシートで今日と明日の予定 を確認できます。予定を登録すると指定 の時刻にアラームが鳴ります。利用者が 「確認」ボタンを押すと、予定を完了し た通知がメールで届きます。

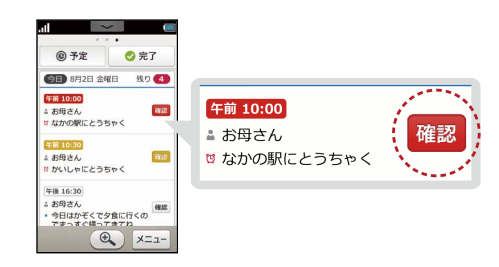

シーンを選んで定型文をタッチするだけ で簡単に連絡や報告のメール本文が作成 できます。

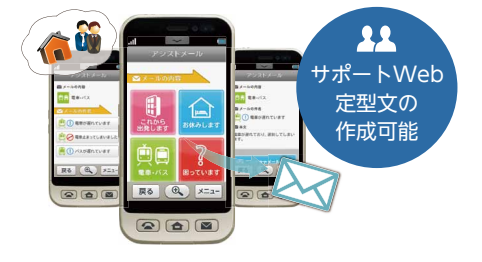

カメラを通して道を見ると、ゴールフ ラッグが目的地の方向を示すので直感的 に進む方向を知ることができます。徒歩 での道案内に最適なナビゲーション機能 です。

アシストナビ

写真マニュアル

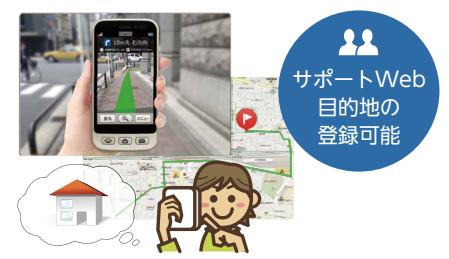

写真とメッセージが一緒に表示されるの で、持ち物リストや顔写真入りの名刺な どアイデア次第でオリジナルのマニュア ルが簡単に作成できます。

0

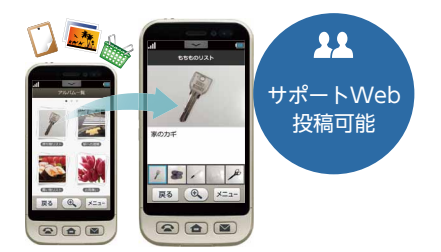

#### サポートWeb

サポートWebはアシ ストスマホの管理者 向け専用サイトです。 パソコンやスマート フォンのブラウザか らアクセスします。

|      | ご利用                  |
|------|----------------------|
|      | Windows              |
| OS   | Windows 7            |
|      | Internet Explorer 11 |
| ブラウザ | Chrome バージョン32       |
|      | Firefox バージョン27      |
|      | Мас                  |
| OS   | Mac OS X Mavericks   |
| ブラウザ | Safari               |

| 奨環境  |                   |
|------|-------------------|
| スマー  | トフォン (Android)    |
| OS   | Android 4.3/4.4   |
| ブラウザ | 標準ブラウザ/Chrome     |
| スマート | フォン (iPhone/iPad) |
| OS   | iOS7              |
| ブラウザ | Safari            |

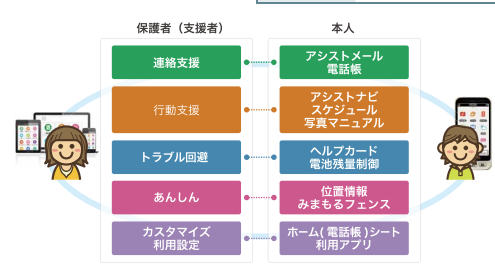

サポートWebからシートの変更や電話 帳の更新、ご利用になるアプリの設定な どが可能です。また、アシストナビの目 的地設定や、アシストメールの定型文作 成、スケジュール投稿などを通してご本 人の行動をサポートできます。

### アシストホームへの切り替え

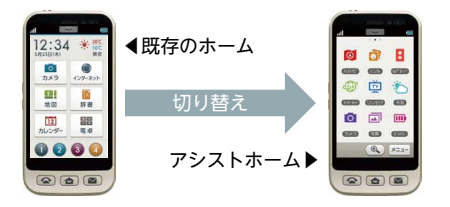

アシストスマホは既存の204SHのホーム機 能をアシストホームに切り替えて利用しま す。これにより204SHのホーム機能はマス クされ、アシストスマホとしてご利用いた だけるようになります。

#### アシストホームからご利用いただける204SHの機能

アシストホームに切り替え ても右の機能はアシストス マホからもご利用いただけ ます。 常にご利用いただける機能 ●ハードキー全般 (電話、メール、ブザー、音量など) アプリ選択でご利用いただける機能 ●ツール (アラーム、タイマー、メモ帳、歩数計、ボイスレコーダーなど) ●メディア (ワンセグ、アルバム、コンテンツ管理 (音楽・動画) など) ●エンタメ (ブラウザ、ゲーム、ネットラジオ、ニュース、写真加工など) ●その他 (天気、災害用伝言板、赤外線、緊急速報メール、辞書など)

#### 204SHのホーム機能へ戻す

サービスを解約後に、204SHのホーム機能へ戻すことが可能です。 詳しくは75ページ、「サービス解約について」をご覧ください。

### ご利用上の注意とお知らせ

アシストスマホは204SH専用のオプションサービスです。サービ スの利用料金は無料ですが、データ通信費はご加入している料金 プランに応じたパケット通信料がかかります。

#### 204SHのパケット定額プランについて

本サービスのご利用にはパケット定額プランへの加入が必須です。 パケットし放題フラットforシンプルスマホをご利用の場合、毎月 のデータ量が500MBを超えると、通信速度が128kbpsに制限さ れます。制限がかかってもアシストスマホの機能が使えなくなる ことはありませんが、ダウンロード速度が遅くなるなどの不便が 生じます。パケット定額プランの詳細は以下よりご確認ください。 http://www.softbank.jp/mobile/price\_plan/smartphone/

#### 位置情報の取得について

サポートWebで利用者の位置情報を取得する場合、アシストスマ ホの通知設定で位置情報の送信をONにする必要があります。

> メニュー > かんたん設定 > 位置情報通知設定 ※本設定は必ず利用者の同意を得た上で行ってください。

#### 管理者と利用者

本書ではサポートWebを使って設定をする方を「管理者」、実際に アシストスマホを持ち歩いて使う方を「利用者」と表現します。

| はじめに          | 1 |
|---------------|---|
| アシストスマホでできること | 2 |
| サポートWeb       | 4 |
| アシストホームへの切り替え | 4 |
| ご利用上の注意とお知らせ  | 5 |

### 1 準備

| 端末が届いたら (SDカード、SIMをさす) |    |
|------------------------|----|
| 電源ONとロック解除             |    |
| 204SHの初期設定             |    |
| タッチ設定                  |    |
| ソフトウェア更新の実行            | 13 |
| 位置情報を使用する              |    |
| アシストスマホのダウンロード         |    |
| サポートWebへの登録            |    |
| アシストスマホの初期設定           |    |
| アシストスマホへのログイン          |    |

# 2 基本知識

| 各部のなまえとはたらき      | 20 |
|------------------|----|
| ボタンについて          | 22 |
| アシストスマホの画面構成     | 24 |
| 電話帳シートと利用者電話帳    | 25 |
| アシストメールとS!メールの違い | 26 |
| 文字入力について         | 27 |
| かんたん設定とその他の機能    | 29 |

# 3 アシストスマホの設定

| サポートWebからできる設定 | 30 |
|----------------|----|
| ホームシートの設定      | 31 |
| 初期配置と選択できるアプリ  | 32 |
| フォルダシートの初期配置   | 33 |
| アプリの選択         | 34 |
| アイコンや名称の変更     | 35 |
| 電話帳シートの登録      | 36 |

目 次

### 4 アシスト機能の設定

| メール定型文の登録 (アシストメール)  | -38  |
|----------------------|------|
| 写真マニュアルの作成 (写真マニュアル) | - 39 |
| 緊急連絡先の登録 (ヘルプカード)    | -40  |
| 紛失モードの設定 (紛失モード)     | -41  |
| 目的地の登録 (アシストナビ)      | -42  |
| 電池の消費を抑える (省エネ設定)    | -47  |
| 位置情報の検索 (位置確認)       | -48  |
| フェンスの設定 (みまもるフェンス)   | -49  |
| あしあと一覧               | - 50 |
| 予定の登録 (スケジュール)       | - 52 |
|                      |      |

### 5 使い方の例(マンガで見る活用シーン)

| アシストスマホでいつも安心 | 56 |
|---------------|----|
| 通勤・通学をアシスト!   | 60 |
| アシストナビで出かけよう! |    |

### 6 便利な機能のご紹介

| メールの音声読み上げ  |    |
|-------------|----|
| カメラで音声シャッター |    |
| 虫眼鏡を使う      |    |
| マナーモードの設定   | 70 |

| 困った時はQ&A   | 72 |
|------------|----|
| ご利用にあたって   | 74 |
| サービス解約について | 75 |
| お問い合わせ先    | 76 |

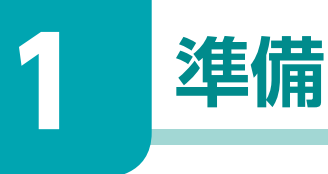

# ■端末が届いたら

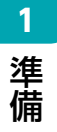

### USIMカードを取り付ける

必ず本機の電源を切った状態で行ってください。

### 1 電池カバーを取り外す

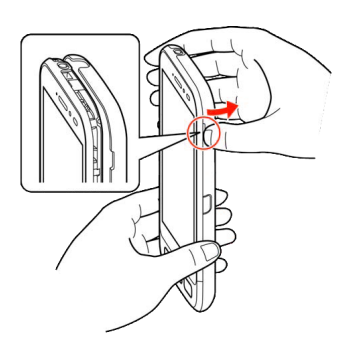

### 3 USIMトレイを引き出す

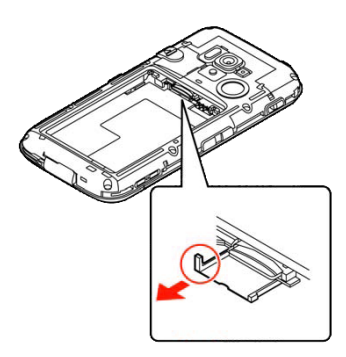

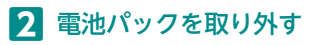

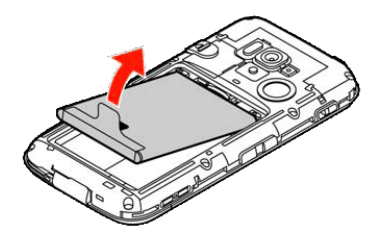

4 USIMカードをUSIMトレイに 取り付ける

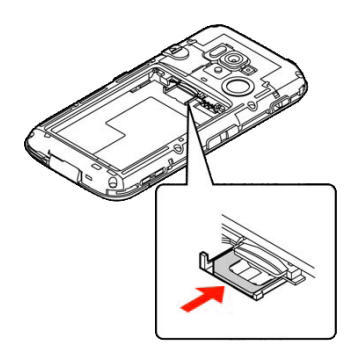

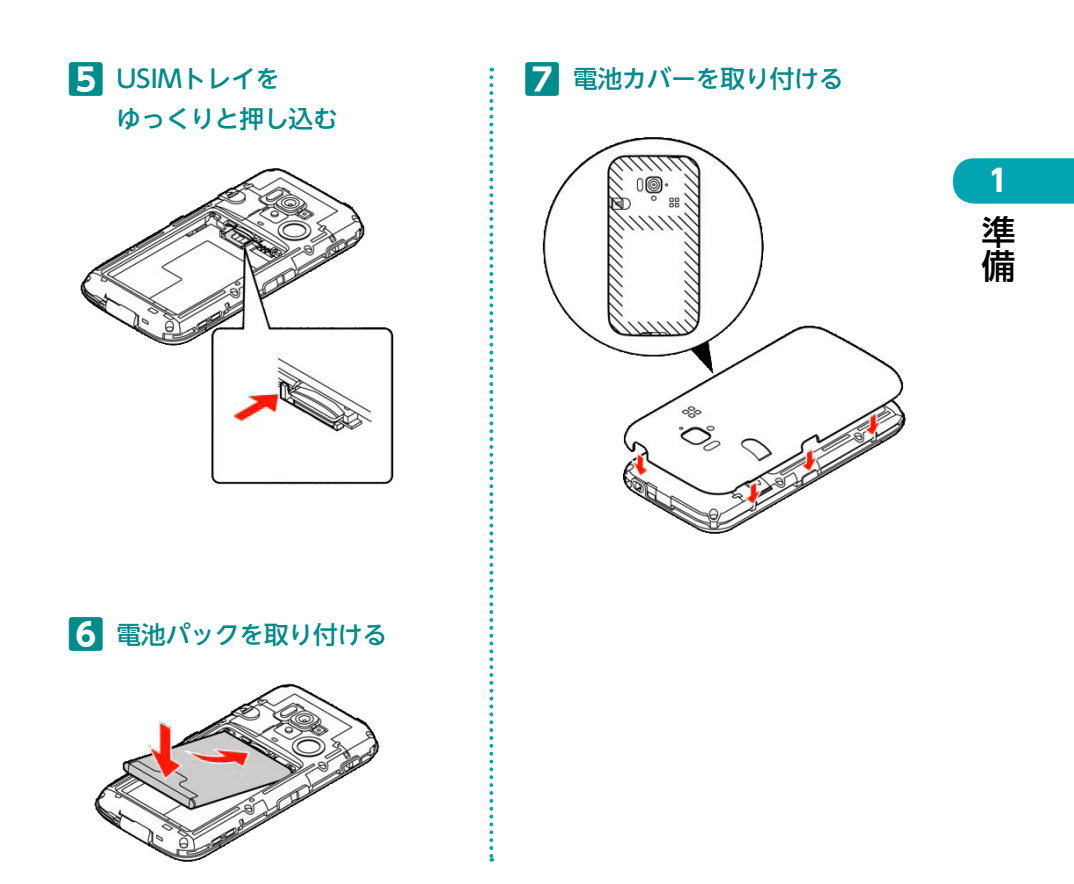

### 詳細はシンプルスマホの取扱説明書をご確認ください。

http://www.softbank.jp/mobile/product/smartphone/204sh/support/download/

# 電源ONとロック解除

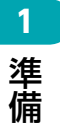

### ()の長押しで電源オン、使い始めるまでの道

電源を入れて、使い始めましょう。最初に電源を入れたときは、使い始める前にいくつ かの手順が必要になります、では、順にみていきましょう。

1 (しを長く押す(長押し)

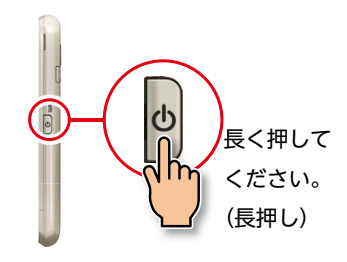

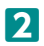

2 電源が入りしばらくすると

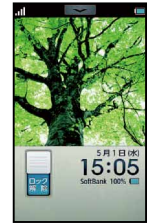

左の画面は、誤動 作を防ぐための 画面で「ロック画 面|と呼びます。

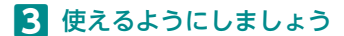

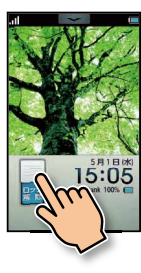

[ロック解除]の スイッチに触れて ください。

#### 4 そのまま指を下に動かす

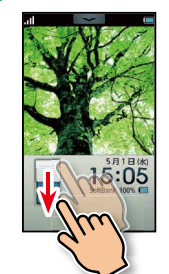

スイッチが下に動 けば、ロックが解 除されます。

5 画面から指を離す

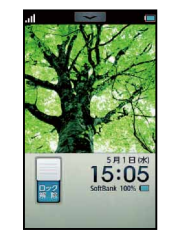

そのまましばらく お待ちください。

■204SHの初期設定

#### 初期設定は不要です。ホーム画面を表示します

アシストスマホをご利用になるため、本画面の初期設定は不要です。図のようにホーム キーを押してホーム画面を表示してください。

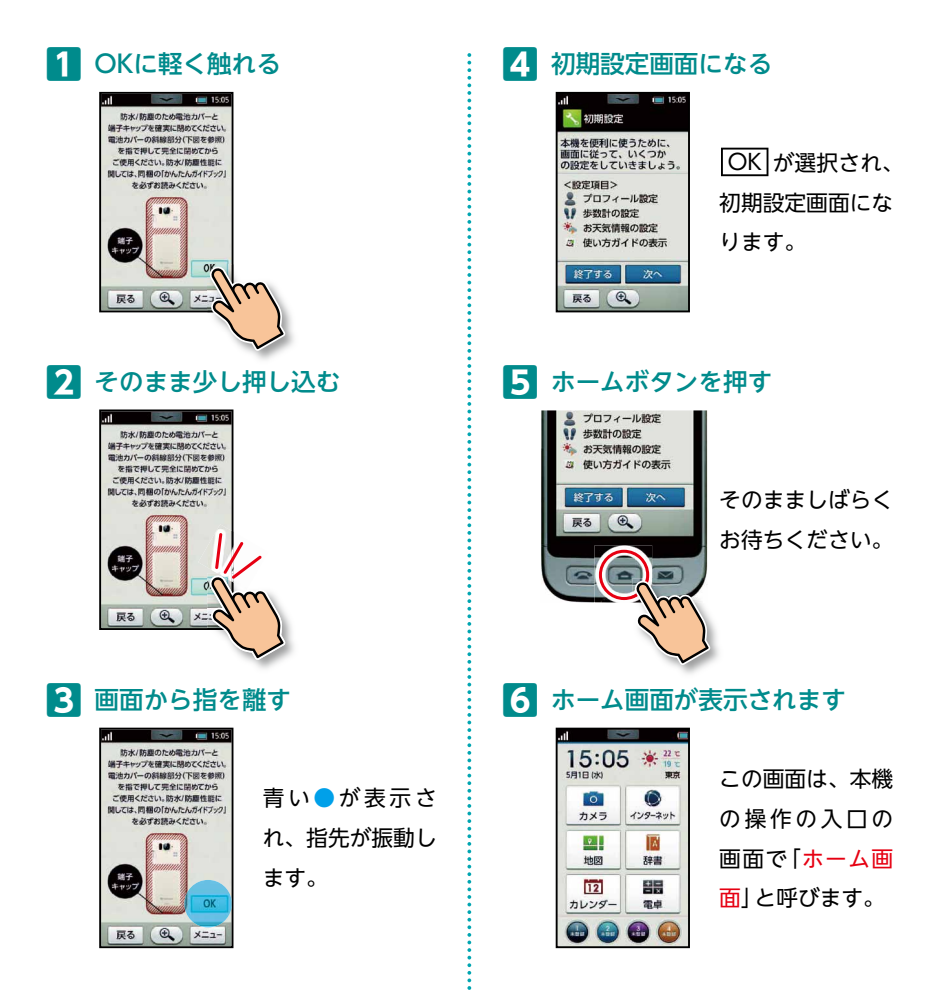

........

1

準備

■タッチ設定

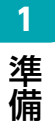

### 押し感タッチが不要な場合は設定を解除できます

204SHではあらかじめ押し感タッチがONに設定されています。 押し感タッチは誤動作防止のためボタンを少し押し込んで操作します。

### 1 項目などに軽く触れる

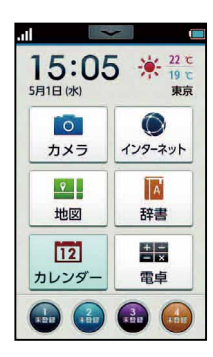

| 触れたところ |
|--------|
| が、薄い青色 |
| に変わりま  |
| ਰ      |

3 画面から指を離す

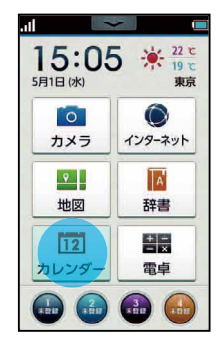

項目が選択 (実行)され ます。

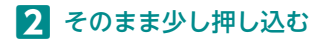

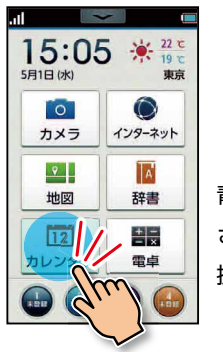

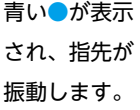

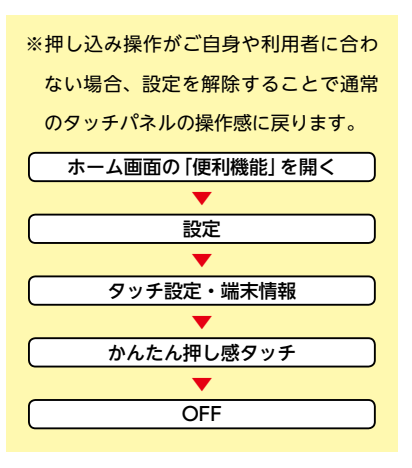

# ■ソフトウェア更新の実行

#### 最新版のソフトウェアに更新 (※必ず行なってください)

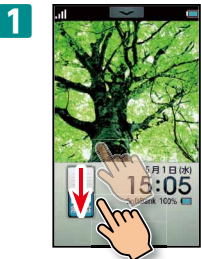

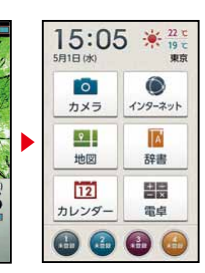

電卓

\* 天気 乗換案内

メモ相

便利機能

2 1010

١ -B

8.0 -3)-

音声操作 #1210-5

-

RIC.

間<

- 同く

同<

開<

- 尾く

閉じる

拡大颜

16

204SHの電源を入れ画面ロックを 解除します。

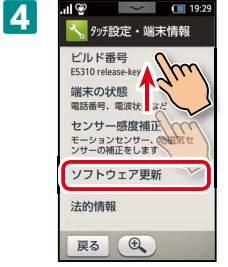

画面を上にド ラッグしてソフ トウェア更新を タップします。

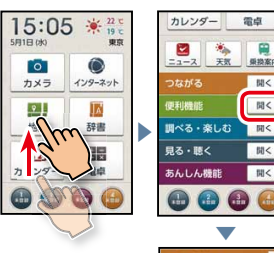

画面を上にドラッ グして便利機能か ら設定メニューを 開きます。

2

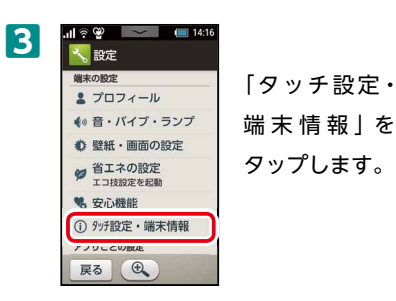

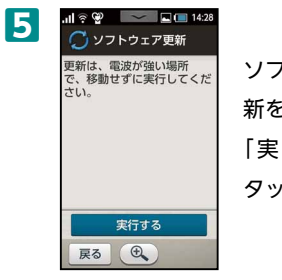

ソフトウェア更 新をタップして [実行する]を タップします。

ソフトウェア書き換え完了画面が 表示されたあと、自動的に再起動 します。

再起動後、更新完了のメッセージ が表示されます。

1

準備

# ■位置情報を使用する

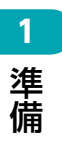

1

2

アシストナビや位置情報検索を利用するには、位置情報の設定が必要です。

3

4

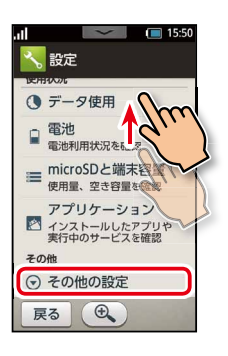

設定メニューを開いて画面を上に ドラッグし「その他の設定」 をタッ プします。

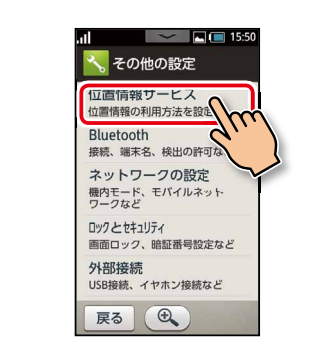

「位置情報サービス」をタップしま す。

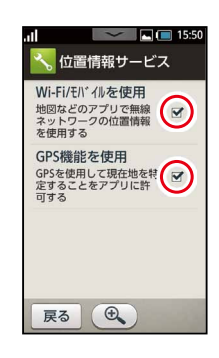

.....

「Wi-Fi/モバイルを使用」「GPS機 能を使用」の両方にチェックを入 れます。

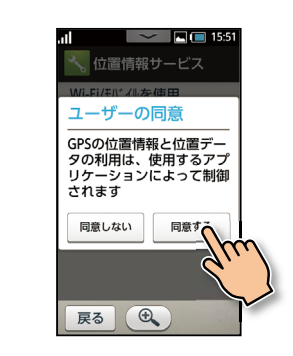

端末で位置情報を利用することを 必ず利用者に伝えて同意を得てく ださい。

# ■アシストスマホのダウンロード

#### アシストスマホのアプリをダウンロードします

アシストスマホをダウンロードします。

る」をタップします。

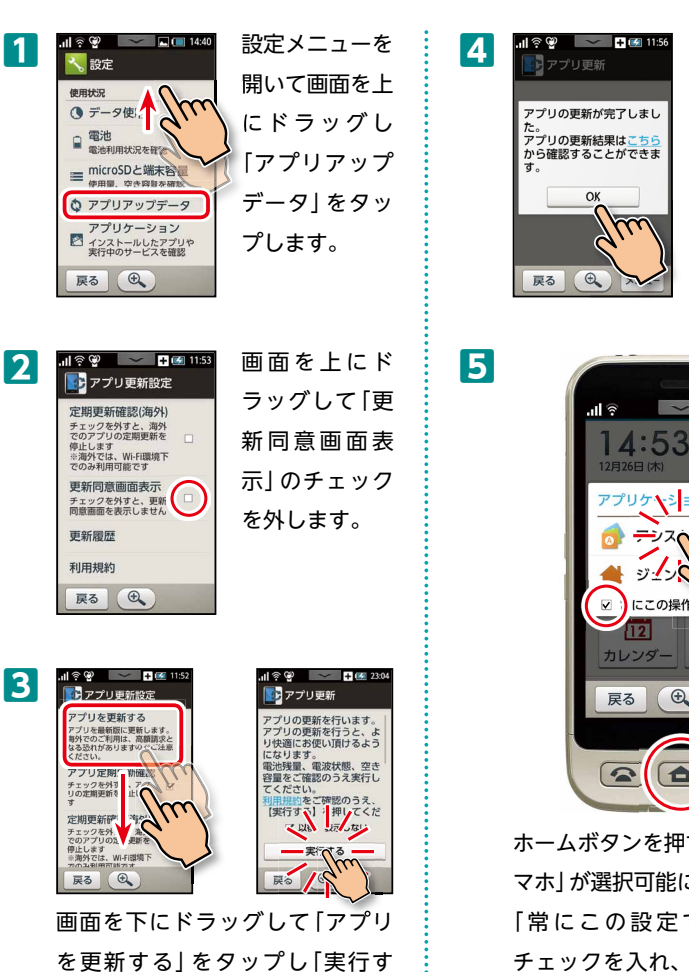

のダウンロード が開始されま す。ダウンロー ド 完 了 後、OK ボタンを押しま す。

アシストスマホ

1

準備

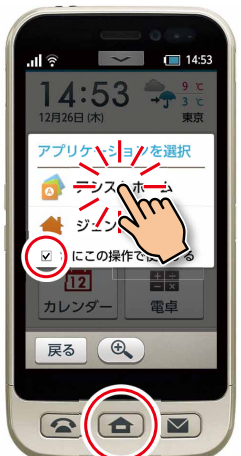

ホームボタンを押すと アシストス マホ|が選択可能になります。 「常にこの設定で使用する」に チェックを入れ、アシストホーム を選択して完了です。

# ■サポートWebへの登録

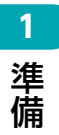

### 新規アカウントの登録

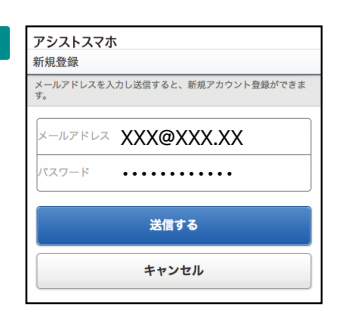

パソコンやスマートフォンからサ ポートWebにアクセスします。 https://www.assist.mb.softbank.jp/ 新規登録をタップして登録画面を 開き、メールアドレスと任意のパ スワードを入力して送信ボタンを タップします。

| ア<br>新 | <b>シストスマホ</b><br>規アカウント作成 |
|--------|---------------------------|
| お      | 名前とパスワードを入力してください。        |
| 2      | 前                         |
|        | 山田太郎                      |
| ,      | ペスワード                     |
| ·      |                           |
| V      | 1 利用規約に同意する               |
| ſ      | 登録                        |
|        |                           |

登録したメールアドレスに本登録の URLが届くので、クリックしてアシ ストスマホの管理者の名前と先ほど 登録したパスワードを入力します。

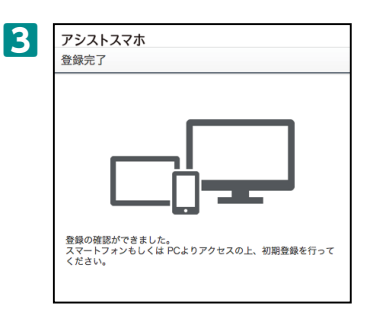

管理者のアカウント登録が完了し ました。

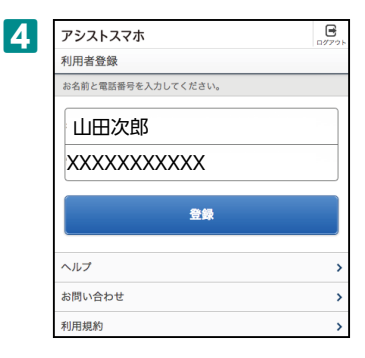

次にアシストスマホを使う利用者 の名前と電話番号を登録して初期 設定に移ります。

※電話番号はご利用になる204SH の携帯電話番号です。

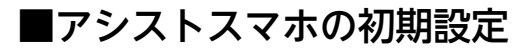

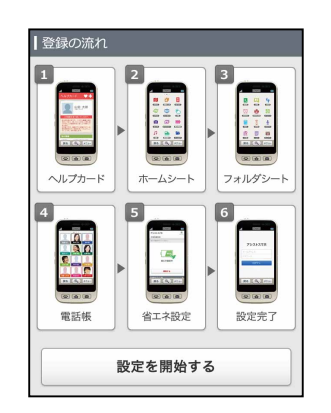

1

2

フローに沿って設定しましょう。

| 1 ▶ 2 ▶ 3 ▶ 4 ▶ 5 ▶ 完了               |  |
|--------------------------------------|--|
| ヘルプカード<br>携帯電話を利用される方の登録情報を入力してください。 |  |
| 確認される方へのコメント                         |  |
| 例:コメント                               |  |
|                                      |  |
| 写真                                   |  |
|                                      |  |
|                                      |  |
|                                      |  |
| ※正方形の画像が推奨されます。                      |  |

ヘルプカードに情報を登録しま す。

➡P.40を参照

3

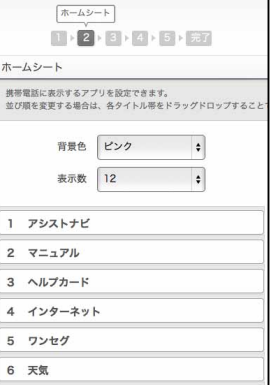

ホームシートのアイコン表示数、 背景色、並び順を設定します。 並び順を変更する場合は、各タ イトル帯をドラッグ&ドロップ することで入れ替えます。

※フォルダシートを利用する場 合、アイコン表示数に注意して ください。

アイコン表示数を9に設定した 場合、1~9までのアプリしか 表示されません。

フォルダが10~12に配置され ている場合、フォルダシートが 利用できません。

➡P.31を参照

# 1 準備

4

| 2                        | *#ルダシート<br>×<br>+ 3 + 4 + | 5 ▶ 完了          |     |
|--------------------------|---------------------------|-----------------|-----|
| フォルダシート                  |                           |                 |     |
| 携帯電話に表示するア<br>並び順を変更する場合 | プリを設定できま<br>は、各タイトル帯      | す。<br>をドラッグドロップ | するこ |
|                          |                           |                 |     |
| 背景色                      | ピンク                       | \$              |     |
| 表示数                      | 12                        | •               |     |
| 1 雷跃幅                    |                           |                 |     |
|                          |                           |                 |     |
| 2 世界時計                   |                           |                 |     |
| 3 電卓                     |                           |                 |     |
| 4 メモ帳                    |                           |                 |     |
|                          |                           |                 |     |

フォルダシートのアイコン表示 数と、背景色、並び順を設定し ます。アプリの入れ替えや名称 変更は初回設定後に可能です。

| ~ 1 |   |
|-----|---|
| ~~  |   |
|     | 5 |

|          |                               | 電話板                |
|----------|-------------------------------|--------------------|
|          | 1 7 2 7 3                     | ▶ 4 ▶ 5 ▶ 元:       |
| 電設       | 5帳                            |                    |
| 連制<br>並び | 8先を選択してください。<br>5順を変更する場合は、各タ | イトル帯をドラッグ&ドロップすること |
|          | 連絡先の表示数                       | 12 \$              |
| 1        | 新規登録                          | 28                 |
| 2        | 新規登録                          | 28                 |
| 3        | 新規登録                          | 28                 |
| 4        | 新規登録                          | 22                 |
| 5        | 新規登録                          | 登録                 |
|          |                               | (1000)             |

電話帳シートの表示数を設定し、 連絡先を登録します。 ➡P.36を参照

| 充電残量  | 制御        |
|-------|-----------|
| 省工ネ設定 | を行ってください。 |
|       |           |
|       | 設定する      |

省エネ設定を選択します。

**➡**P.47を参照

6

7

.....

......

| 設定完了 |                                                          | D       |
|------|----------------------------------------------------------|---------|
|      | 日本<br>日本<br>日本<br>日本<br>日本<br>日本<br>日本<br>日本<br>日本<br>日本 |         |
|      | 設定完了                                                     |         |
|      |                                                          | ≧ 利用者ホ- |
|      |                                                          |         |

設定完了です。

# ■アシストスマホへのログイン

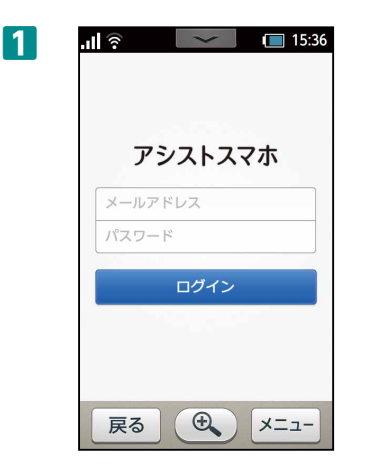

初期設定が完了したら端末から アシストスマホへのログインを 行います。サポートWebで登録 したメールアドレス・パスワー ドを入力して「ログイン」をタッ プします。

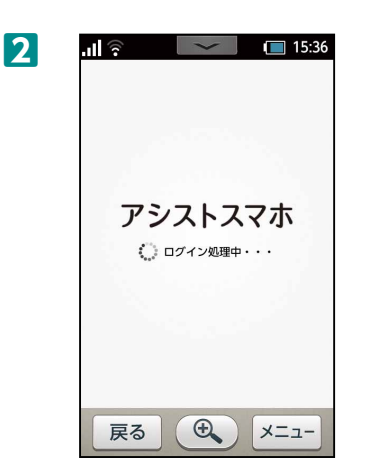

3

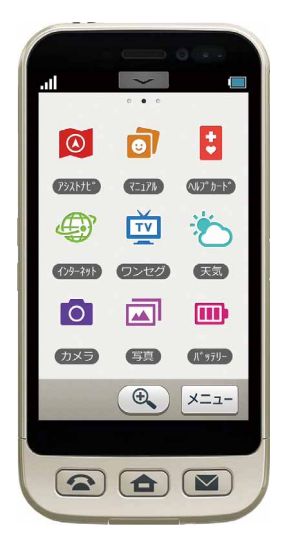

設定した項目が自動的に反映さ れホームシートが表示されれば 完了です。

※初回のログインでは全ての設 定を反映するためしばらく時間 がかかる場合があります。

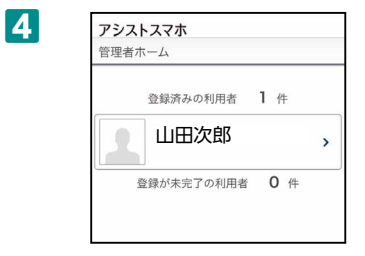

サポートWebにアクセスして 利用者が登録されているか確認 します。

# 1 準備

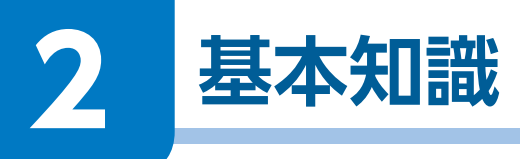

# 各部の名前とはたらき

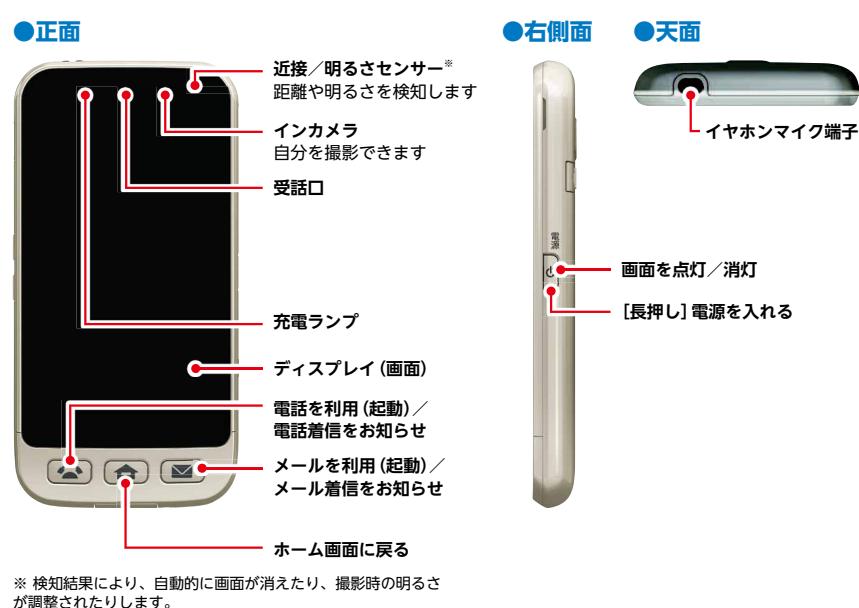

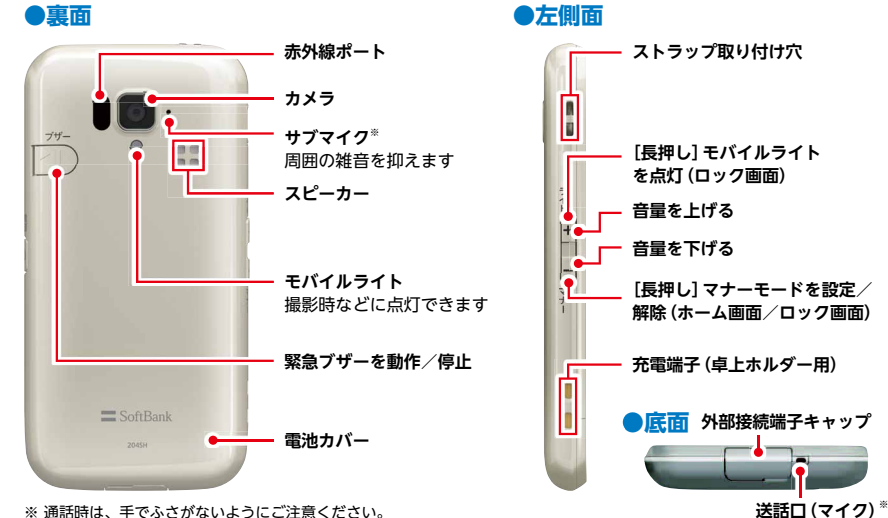

※ 通話時は、手でふさがないようにご注意ください。

**2** 基本知識

#### 20

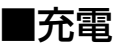

お使いになる前に、電池パックを充電しておきましょう。 電池パックを取り付けた本機を卓上ホルダーに置くだけで、充電が行えます。

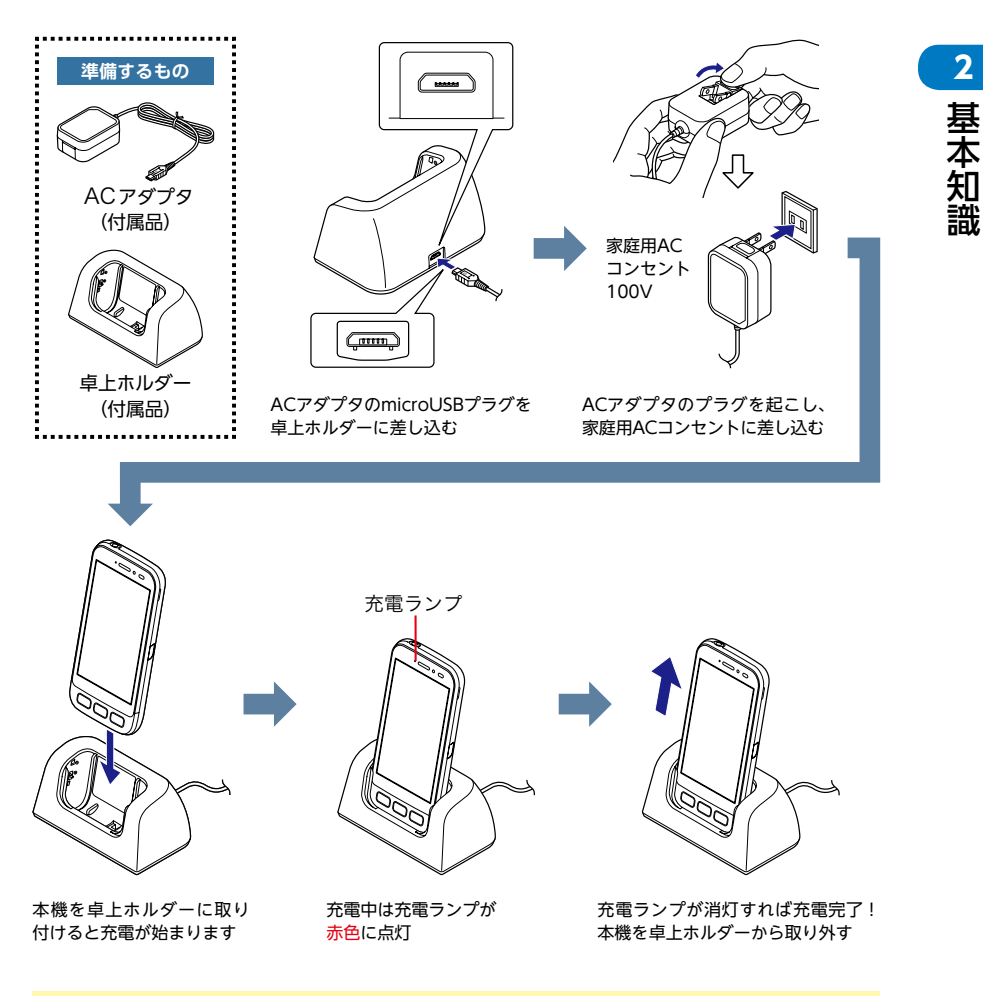

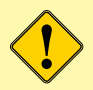

ACアダプタおよび卓上ホルダーは、防水/防塵対応していません。本機が濡れてい るときは、絶対に充電しないでください。濡れた手でACアダプタや卓上ホルダーに 触れると、感電の原因となります。

# ■ボタンについて

### ホームボタン

アシストスマホではアプリの終了にホームボタンを使用します。

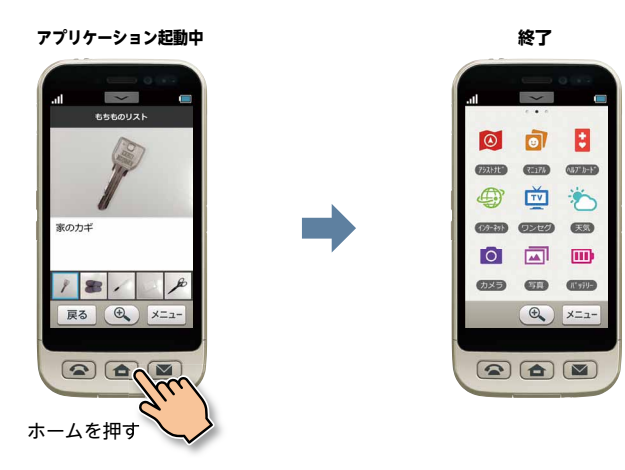

#### 戻るボタン (画面内)

戻るボタンを押すと一つ前の画面に戻ります。

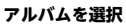

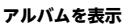

アルバム一覧画面に戻る

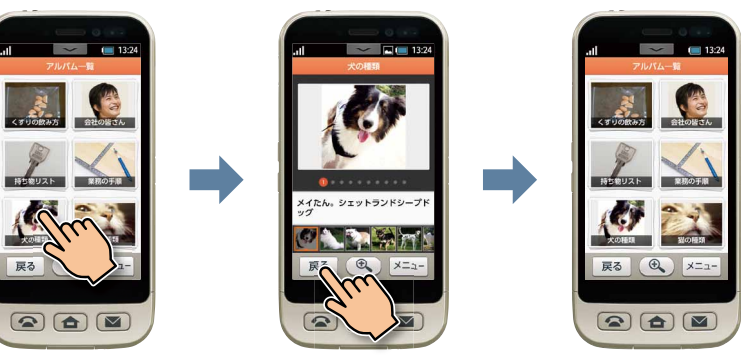

戻るを押す

#### 電話ボタンとメールボタン

電話ボタンを押すと発信画面になります。メールボタンを押すとメール画面になりま す。電話がかかってくると電話ボタンが光り、押すと通話ができます。再び押すと電 話を切ります。

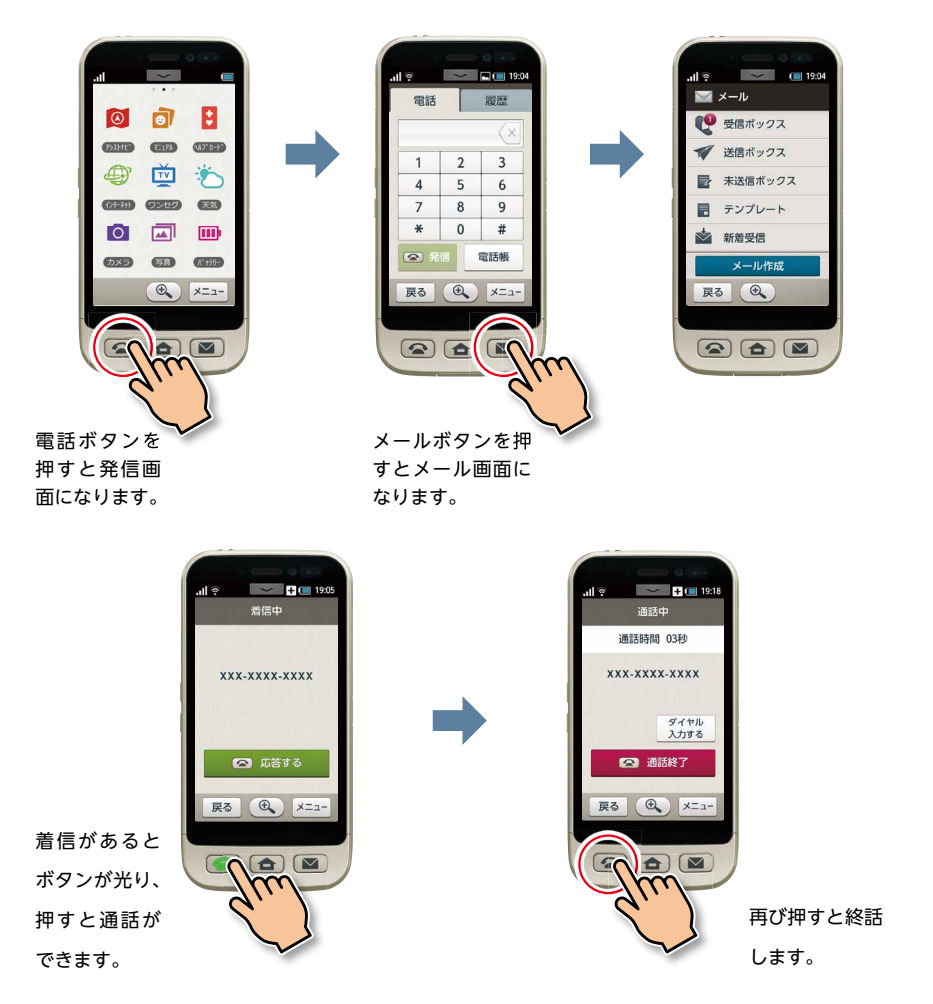

**2** 基本知識

# ■アシストスマホの画面構成

アシストスマホは視認性の高いシンプルな3画面構成です。階層を持たないので利用し たい機能にすぐにアクセスできます。

#### フォルダシートについて

フォルダシートはアプリ選択で「フォルダ」をホームシートに登録することで利用でき ます。使用させるアプリを増やしたい場合に使います。

ホームシート

※詳しくは P.32 初期配置と選択できるアプリの説明をご覧ください。

電話帳シート スケジュールシート  $\sim$ 20:00 @ 予定 📀 完了 : 今日 8月2日 金曜日 残り 🚺 アシストナビ マニュアル ヘルプカード 午前 10:00 確認 \* お母さん (A) TV 10 なかの駅にとうちゃく . インターネー ワンセグ 天気 ▲ お母さん ♡ かいしゃにとうちゃく 0 午後 16:30 \* お母さん **6** 3 登録 今日はかぞくで夕食に行くの でまっすぐ緑ってきてわ カメラ フォルタ 戻る (0) メニュー ( X=1-€ X=1-フォルダシート メニュー表示時 <u>л</u> 🖗 .ıl 🔋 21:40 atl 21:45 : Ø Ē, 0 連絡 TUZETE 7-37W ヘルプカード 1272.05 世界新計 伊藤美咲 1 6 Ð TV Í\$ h 78 090-1234-56 129-2---ワンセク 天田 XEE -災害用信言板 NEWS 17 0 t. 雷話 ▼ メール 0.85 PINKL フォルダ 0757588 -1-2 步政計 キャンセル J かんたん設定 31 ヘルプ <u>л-э-к</u> 8"4703-9"-カレンダー 電波時期間 Ð. 戻る ( 🕄 🗶 🖂 戻る メニュー ( 🕀 🔪 🖈 🖂 – 戻る

### ■電話帳シートと利用者電話帳

#### 電話帳シート

電話帳シートは管理者が登録する電話帳です。サポートWebから連絡先を登録できま す。連絡先は「電話帳シート」と呼ばれる左のシートに登録されます。利用者が電話帳 シートに連絡先を追加することはできません。

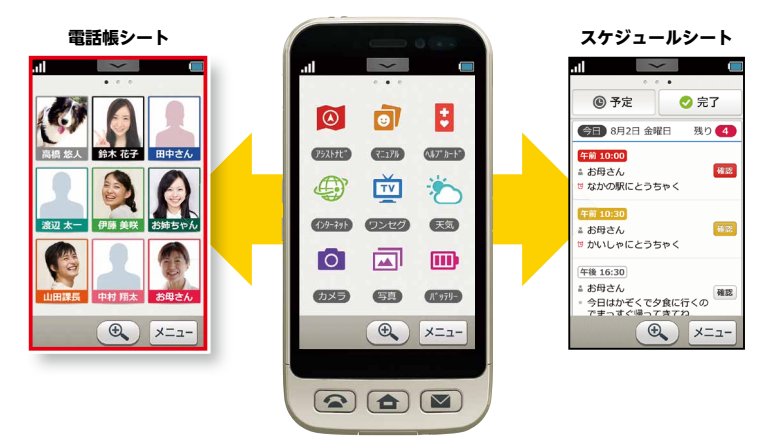

#### 利用者電話帳

利用者電話帳とは端末にセットされている電話帳を指し、以下の2つの方法で利用することができます。サポートWebから利用者電話帳の連絡先の閲覧、更新などはできません。

●電話ボタンから

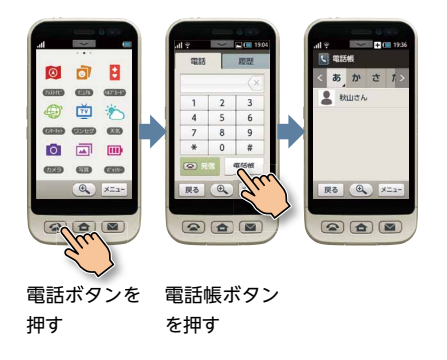

#### ●アプリ選択

| i ŝ          | ~           | <b>(21:40</b> |
|--------------|-------------|---------------|
| _            | フォルダ        |               |
| S.           | Q           |               |
| 1022.546     | 世界新計        | 84            |
| í s          | La          | A REAL        |
| XEE          | MB          | 災害用伝言板        |
| â            | NEWS        | 1y            |
| <b>35548</b> | 2272        | SHIT          |
|              | 1           | 31            |
| //-==K       | \$*4700-9*- | カレンダー         |
| 戻る           | •           | ×=            |

利用するアプリ選択で 「電話帳」を選択しホー ムかフォルダシートの いずれかに配置するこ とで、アイコンから電 話帳を起動できます。

※アプリ選択の方法は P.34 アプリの選択をご覧ください。

25

2

基本知識

# **■**アシストメールとS!メールの違い

#### アシストメール

アシストメールは「連絡・報告」の内容のメールが簡単に作成できる便利ツールです。 アシストメールは電話帳シートから起動できます。

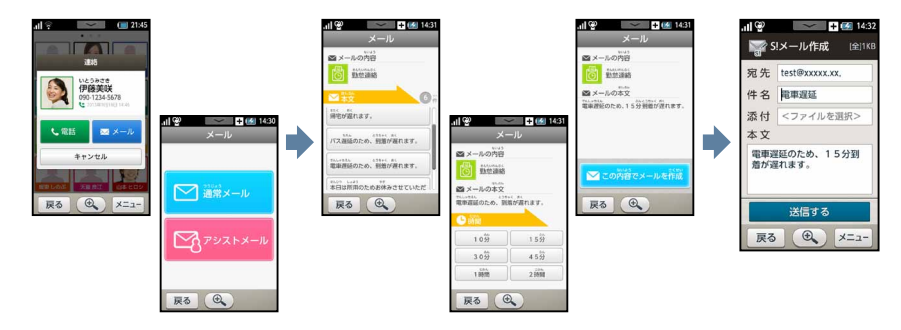

連絡先のメールボタンから アシストメールを選択

定型文や時間をタップするだけで送信メールを簡単に作成

#### S!メール(MMS/SMS)

S!メールはメールボタンから起動する通常のメールのことです。

メールを読んだり返信をするときはメールボタンから行います。

利用者電話帳や通常メールからアシストメールを使って本文を作成することはできません。

※電話帳シート以外の宛先に送りたい場合 ー旦電話帳シートの連絡先を選んで本文を作成します。作成後に宛先を削除し、利用者電話帳の宛先を選び直します。

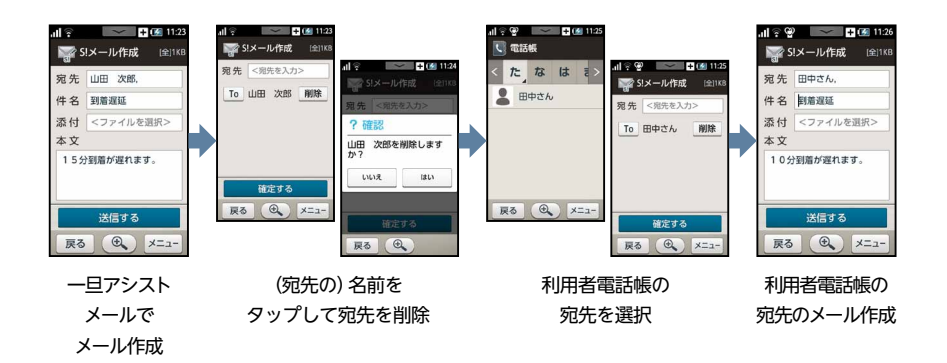

■文字入力について

アシストスマホには3つの入力方法があります。初期設定はトグル、フリック入力モー ドです。かんたん入力を使用する場合は入力方式を切り替えます。

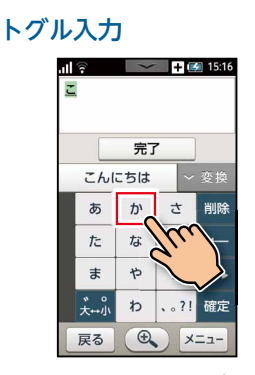

同じ文字の上を数回タップすると あ ➡ い ➡ う ➡ え ➡ お と切り替わり ます。これまでの携帯と同じ方法で入力 できます。

かんたん入力

📕 フリック入力

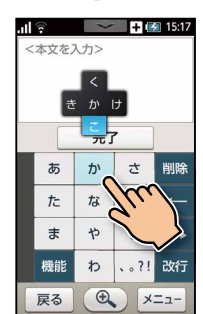

五十音の行頭を選択すると十字型に行中 の文字が表示されます。入力したい文字 の方向に指を払うと入力できます。

- + - 11:33 + 🗖 11:33 al. (本文を入力> 入力したい文字を押してく ださい かきくけご がぎぐげご 完了 完了 こに候補が表示されます こんにちは 他の経捕 あ行かせさ行た行な行 あ行か行さ行た行な行 あ行か行さ行た行な行 行わ行 は行ま行や行ら行わ行 は行また はっまっやっらっわっ 句読点 数字 美 <sup>句読点</sup> 数字 英語 <sup>1</sup>文字 決定 <sup>句読点</sup> 数字 英語 <sup>1文字</sup> 決定 決定 Ð. ×=--•ב=× (€ 戻る 🔍 メニュー 戻る 戻る

五十音の行頭を選択すると行中の文字が一覧で表示されるので、入力したい文字をタッ プするだけでかんたんに入力できます。

※詳しい入力方法を動画でご案内しています。サポートWebのヘルプページをご覧ください。

2

基本知

### ▶ かんたん入力の設定

かんたん設定から入力方式を選択できます。

※初回のみ「かんたん入力」の登録が必要です。メニュー>かんたん設定>文字切替

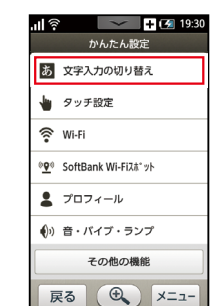

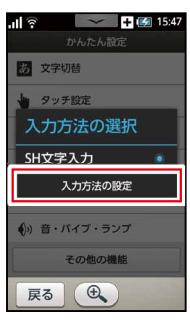

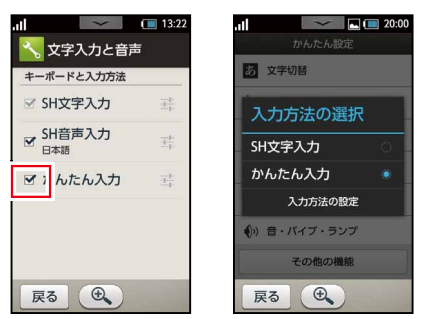

「文字入力の切り替 え」をタップ。

「入力方法の設定」 を タップ

「かんたん入力」 にチェックをつけ、 「戻る」 を押して登録完了です。

### 🔹 文字入力を切り替える場合

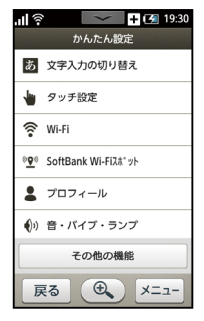

「文字入力の切り替 え」をタップ。

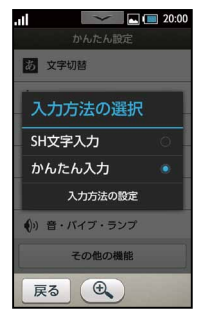

「かんたん入力」「SH文 字入力」のいずれかを 選択します。 トグル・フリック入 力→SH文字入力

# ■かんたん設定とその他の機能

アシストスマホでは便利な設定項目を「かんたん設定」に切り出しています。難しい項 目は「その他の機能」以降に格納され、パスワードで表示を制限しています。 ※パスワードはアシストスマホのログインパスワードです。

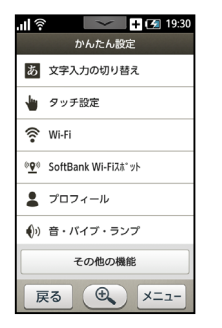

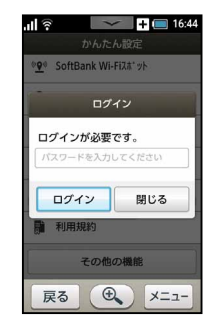

#### 1 かんたん設定でできること

| 文字入力の切り替え             | 文字入力の方式を切り替えます。                                              |
|-----------------------|--------------------------------------------------------------|
| タッチ設定                 | かんたん押し感タッチのON/OFF、感度切り替えを行います。                               |
| Wi-Fi                 | Wi-Fiの設定ができます。                                               |
| SoftBank<br>Wi-Fiスポット | 外出先で手軽に無線LANが利用できるサービスの利用設定を行います。                            |
| プロフィール                | プロフィールの入力ができますが、アシストスマホの<br>ヘルプカードをご利用いただく場合、特に入力は不要です。      |
| 音・バイブ・ランプ             | 音量や着信音などの設定ができます。                                            |
| 壁紙・画面の設定              | ロック画面の壁紙や画面の明るさ、<br>バックライトの点灯時間の設定ができます。                     |
| 位置情報の通知設定             | サポートWebで管理者が利用者の位置情報を取得する場合は<br>本人の同意を得た上で通知設定をONにする必要があります。 |
| 利用規約                  | アシストスマホの利用規約です。                                              |

#### 204SHの設定メニューへは「その他の機能」から入れます

〔 その他の機能 〕 ▶〔

その他の設定

ログイン

#### 詳しい設定は204SHの取扱説明書をご覧ください。

http://www.softbank.jp/mobile/product/smartphone/204sh/support/manual/

**2** 基本知識

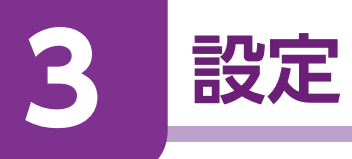

# ■サポートWebからできる設定

サポートWebを活用してみましょう。利用者の使い方に合わせて様々な設定が可能です。

| 10:20 🖿                                                                                                    | 🛛 🔜 サポートWebアドレス                         |
|----------------------------------------------------------------------------------------------------|-----------------------------------------|
| アシストスマホ 📑                                                                                                    | https://www.assist.mb.softbank.jp/      |
| 利用者ホーム                                                                                                    | _                                       |
|                                                                                                    | 📕 サポートWebからできる設定                        |
| <ul> <li>              新 山田 太郎さん<br/>新 2013年12月31日(木) 12:45      </li> </ul>                                                                                                    | ・スケジュール設定、メッセージの投稿                      |
| ┃ スケジュールと投稿                                                                                                    | ・位置情報確認                                 |
|                                                                                                    | ・みまもるフェンス設定                             |
|                                                                                                    | ・電話帳登録                                  |
| 投稿 スケジュール                                                                                                    | ・写真マニュアル作成                              |
|                                                                                                    | ・メール定型文登録                               |
| ※ご利用にあたって、携帯電話が圏外・電源OFFの場合、計測できない場合がございます。                                                                                                    | ・ナビ目的地登録                                |
| <b>O O C</b>                                                                                                    | ・ヘルプカードの作成                              |
| 位置確認 みまもるフェンス あしあと一覧                                                                                                    | ・紛失モード設定                                |
| パーソナル 🗸                                                                                                    | ・画面のカスタマイズ                              |
|                                                                                                    | (シート・アイコン・名称)                           |
|                                                                                                    | ・利用アプリの設定                               |
|                                                                                                    | <ul> <li>・省エネ設定</li> </ul>              |
|                                                                                                    | ・ホームシートの設定                              |
| アシストナビ ヘルプカード                                                                                                    | ・フォルダシートの設定                             |
| 設定 🗸                                                                                                    |                                         |
|                                                                                                    |                                         |
| Why         With an and a state of the state of the state of t |                                         |
|                                                                                                    | 1                                       |
| ハルノ >                                                                                                    |                                         |
| 1000000000000000000000000000000000000                                                                                                    | _                                       |
| 利用規約                                                                                                    | ·                                       |
| フライバシーボリシー                                                                                                    | *   · · · · · · · · · · · · · · · · · · |

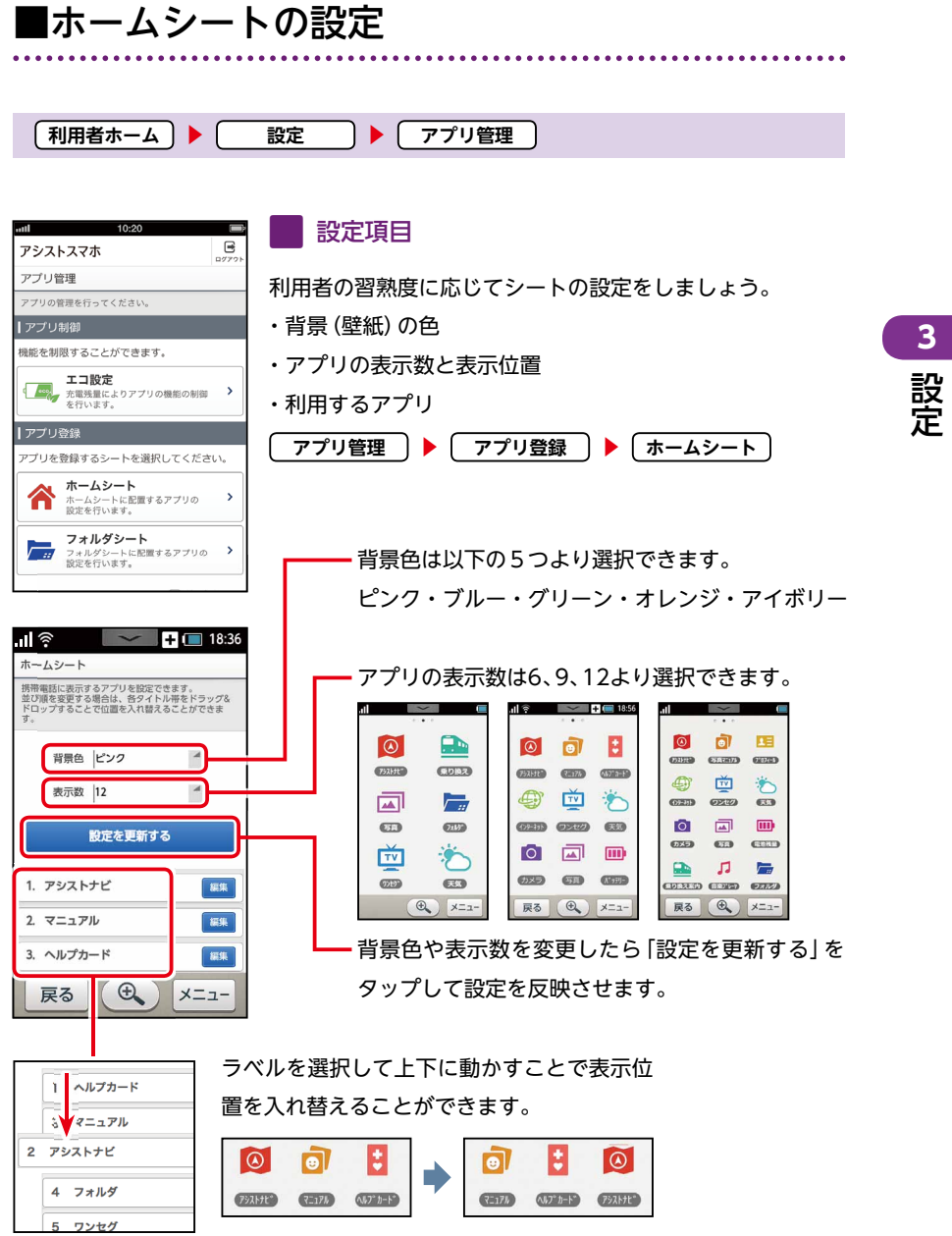

# 

利用者ホーム ● アプリ管理 設定 ホームシートの初期配置は以下の構成です。 .11 3:37 ① アシストナビ ② マニュアル ③ ヘルプカード 4 インターネット 5 ワンセグ 6 天気 BB 201 9 電池残量 🕖 カメラ 8 アルバム アシストナビ マニュアル ヘルプカード 10 音楽 በ 乗換案内 12 フォルダ **4** 6 **6** 6画面 9画面 6画面 ワンセグ 天気 3:37 3:37 8 9 0 -9画面 💿 👩 🛟 Θ カメラ 和法法服 PILSA アシストナビ 7=1710 R=378 (AB75-0 並 🌮 3 Ð 乗換案内 AU72-5 インターネット 63 音楽 フォルダ \* 0 TV Ð. 戻る X=1-74/6 ...... 9989 .... 0235

初期配置と選択できるアプリ

表示数を6に選択した場合は10-6まで、表示数を9に選択した場合は10-9までがホームシートに表示されます。

※フォルダシートを利用させたい場合はフォルダの配置場所に注意してください。(次ページ参照)

戻る ① メニュー

戻る ① メニュー

#### 📕 選択できるアプリの一覧

#### アシストスマホのアプリ

アシストナビ・写真マニュアル・ヘルプカード・電池残量・フォルダ ※フォルダを選択するとフォルダシートが利用できるようになります。

#### 204SHに搭載されているアプリ

| 時計(アラーム) | アルバム   | カメラ              | カレンダー        | グルメ情報    |
|----------|--------|------------------|--------------|----------|
| コールセンター  | ゴルフ情報  | 音楽・動画            | スグデコ!        | ストップウォッチ |
| ソリティア    | গিবন   | ナンプレ             | ג-בב         | ネットラジオ   |
| メモ帳      | ワンセグ   | 位置<br>ナビ<br>Link | 医療情報         | 音楽       |
| 音声操作     | 世界時計   | 緊急速報メール          | 金沢将棋         | 検索       |
| 災害用伝言板   | 旅行ガイド  | 辞書               | 写真加工         | 乗換案内     |
| 天気       | 赤外線送受信 | 電話帳              | 体重管理         | 地図       |
| 麻雀       | 電卓     | 読取カメラ            | radiko (ラジオ) | 歩数計      |

3 設定

#### 利用者ホーム 設定 ) 🕨 [ アプリ管理 フォルダシートは、ホームシートで「フォルダ」を選択す **(21:40** ŝ ~ フォルダ ると利用できます。初期配置は以下の構成です。 Ē C. $\bigcirc$ ホームシートと同様に背景色とアプリの表示数、表示位 電話帳 世界時計 電車

置を決めましょう。

2 世界時計

🕦 バーコード 🌐 ボイスレコーダー 😰 カレンダー

**5**辞書

🔽 赤外線 🛛 🔞 ニュース

1 電話帳

4 メモ帳

### 📕 フォルダシート利用上の注意

当

災害用伝言板

15

步数計

31

カレンダー

メニュー

É)

メモ帳

0

赤外線

**思想** 高端

バーコード

戻る

6

辞書

NEWS

Ξ1-λ

€

#" 17U]-9" -

Ð,

■フォルダシートの初期配置

ホームシートのアプリ表示数を6または9に設定した場合、フォルダの配置場所に注意 してください。※初期配置場所は12です。

#### 例) ホームシートの表示数6の場合

1-6のいずれかの位置に フォルダを配置すればフォ ルダシートが利用可能です。

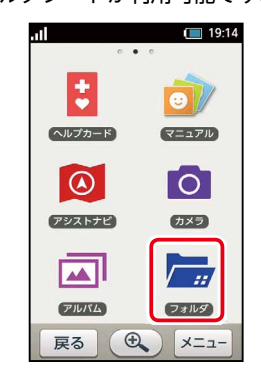

下図のように7の位置に配置している場合画面に 表示されずフォルダの利用ができません。

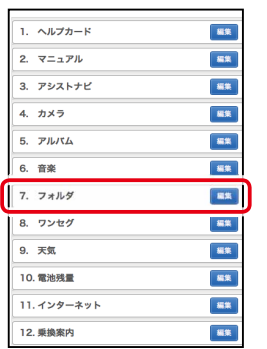

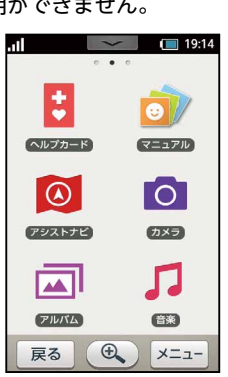

8 雷卓

9 歩数計

6 災害用伝言板

33

3

設定

| ■アプリの選択         |           |         |  |
|-----------------|-----------|---------|--|
| ••••••          | , <b></b> | ••••••• |  |
| 〔利用者ホーム〕 ▶ 〔 設定 | ▶ アプリ管理   | )       |  |

「編集」をタップして「アプリ選択画面」を開きます。

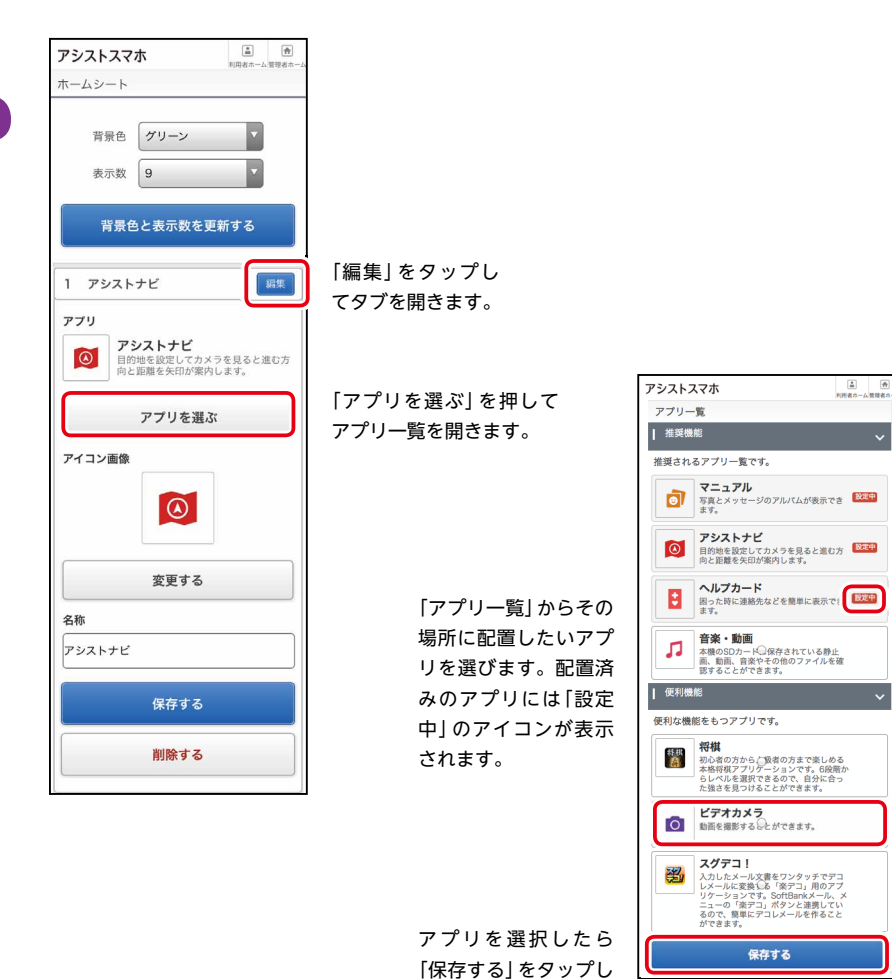

ます。

3 設定

■アイコンや名称の変更 利用者ホーム ● アプリ管理 設定

初期設定のアイコンや名称が分かりにくい、好きではない場合などは、デザインや名称 を利用者の判りやすいものに変更しましょう。

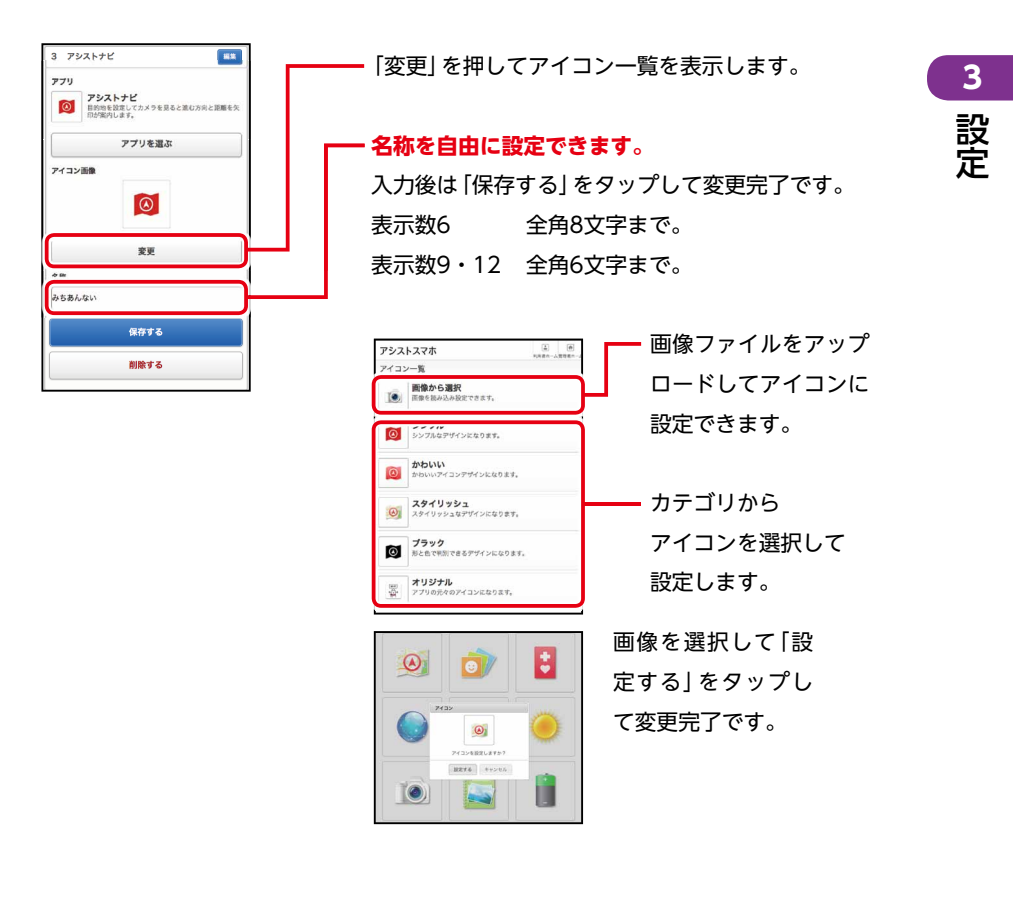
|電話帳シートの登録 〔利用者ホーム 〕▶ 〔 パーソナル 〕▶ 〔 電話帳

電話帳シートの連絡先を登録します。

名前・よみがな・電話番号・メールアドレスに加えてアイコンになる写真と枠の色を設 定できます。

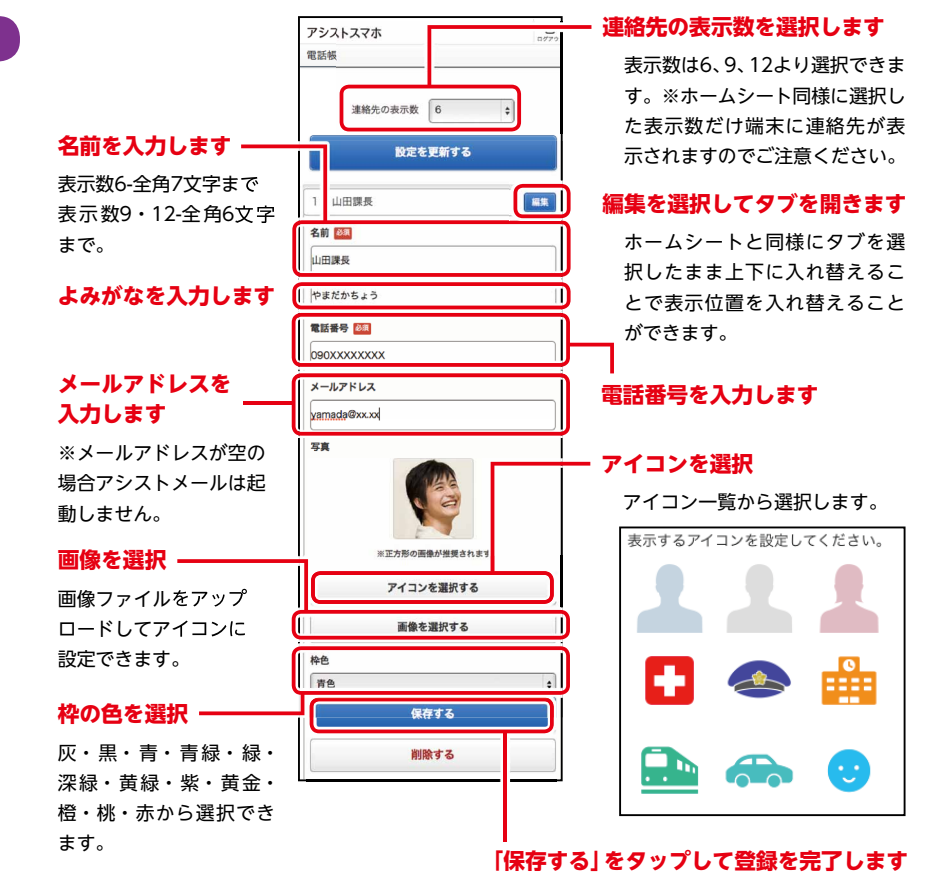

3 設定

#### 例) アイコンの設定

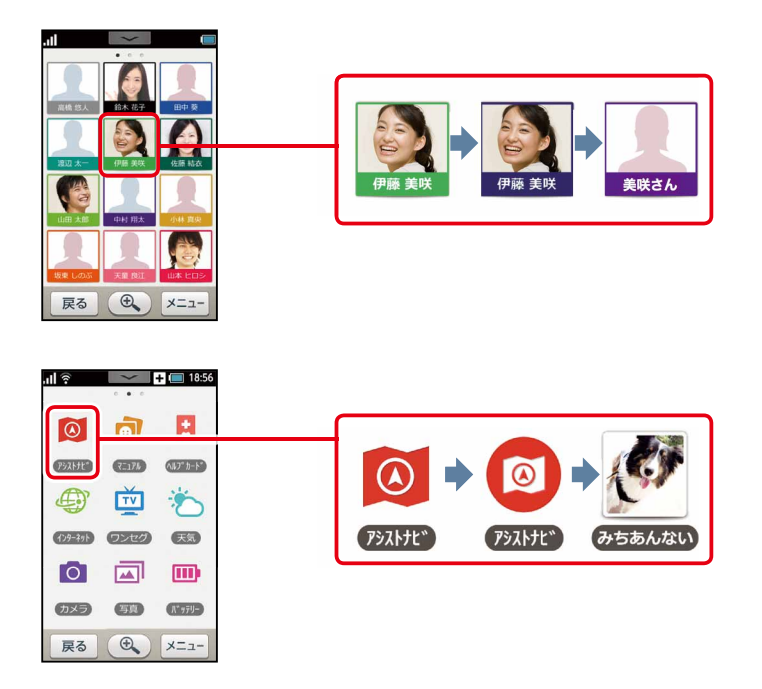

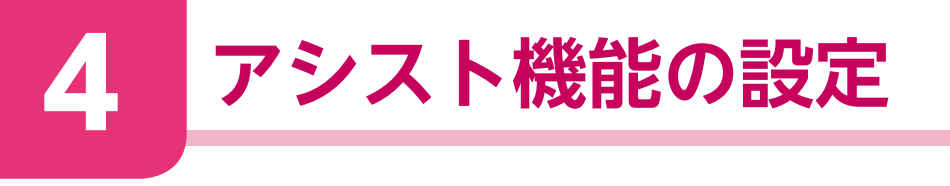

## ■メール定型文の登録 (アシストメール)

利用者ホーム 🕨 🚺 パーソナル 🗋 🕨 🗍 メール定型文 🗋

アシストメールではあらかじめ用意された5つのシーン「出発・到着・勤怠連絡・困っ たとき・挨拶」の定型文があります。「もっと見る」には管理者が自由に定型文を12個ま で登録できます。

利用者画面

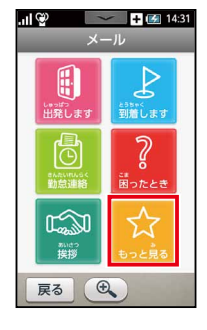

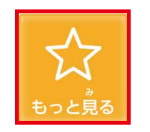

あらかじめ12個の定型文がセットされていますの で、上書きをして登録します。「リセット」をタップ すると初期設定に戻ります。

| アシストスマホ                                                    | D7771- |
|------------------------------------------------------------|--------|
| メール定型文一覧                                                   |        |
| 定至文を選択してください。<br>メール送信時の定型文を編集することができま<br>変更後に元に戻すことも可能です。 | τ.     |
| 1. 帰宅します。                                                  | ##     |
| 2. 出勤しました。                                                 | 815    |
| 件名                                                         |        |
| 出動しました。                                                    |        |
| 本文                                                         | -      |
| 仕事場に到着しました。                                                |        |
| 保存する                                                       |        |
| リセットする                                                     |        |
| 3. 電車に乗ります。                                                | 編集     |
| 4. バスに乗りました。                                               | 相集     |
| 5. 今向かっています。                                               | 編集     |
| 6. 遅れます。                                                   | 編集     |
| 7. 電車に乗ります。                                                | 編集     |
| 8. バスに乗りました。                                               | 網集     |
| 9. 今向かっています。                                               | 網集     |
| 10.遅れます。                                                   | 胡集     |
| 11.帰宅します。                                                  | 編集     |
| 12.出動しました。                                                 | 網集     |

|    | 件名   | 本文                              |    | 件名   | 本文                             |
|----|------|---------------------------------|----|------|--------------------------------|
| 1  | トイレ  | トイレがわかりません。                     | 2  | トイレ  | トイレに行きたいです。                    |
| 3  | お留守番 | 宅急便が届きました。<br>玄関を開けてもいいです<br>か? | 4  | お留守番 | 郵便が届きました。<br>玄関を開けてもいいです<br>か? |
| 5  | お留守番 | 来客があります。<br>玄関を開けてもいいで<br>しょうか? | 6  | 挨拶   | ありがとう                          |
| 7  | 挨拶   | こんにちは                           | 8  | 挨拶   | おはよう                           |
| 9  | 挨拶   | おやすみ                            | 10 | 挨拶   | ごめんなさい                         |
| 11 | 電話   | 連絡ください                          | 12 | お祝い  | お誕生日おめでとう!                     |

「編集」をタップして入力画面を開きます。件名と本文を 入力し「保存する」をタップして上書き登録します。 ※登録できる文字数 件名:16文字 本文:32文字

4 アシスト機能の設定

|写真マニュアルの作成 (写真マニュアル)

利用者ホーム 🕨 パーソナル 🕨 写真マニュアル

写真とメッセージが一緒に表示されるので、持ち物リストや顔写真入りの名刺などアイ デア次第でオリジナルのマニュアルが簡単に作成できます。

#### 利用者画面

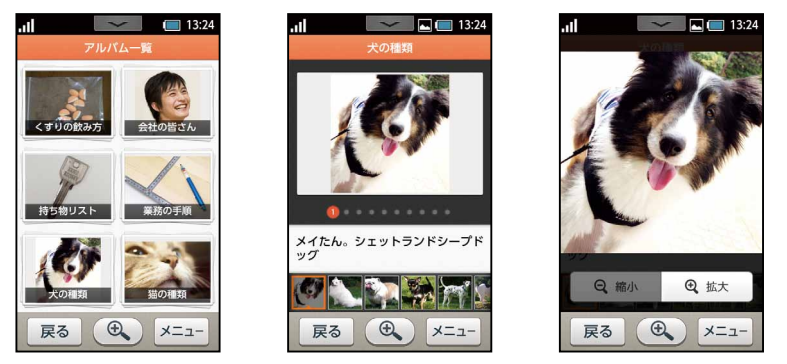

作成した写真マニュアルはアルバム単位で表示できます。合計6つまで作成でき、 1アルバムにつき10枚の写真が登録できます。

| 1. くすりの飲み方    |  |  |
|---------------|--|--|
| アルバム名         |  |  |
| くすりの飲み方       |  |  |
| 画像1           |  |  |
| こな薬は朝と夜に飲みます。 |  |  |
|               |  |  |
|               |  |  |
| 画像を変更 前除      |  |  |
| プレビューする       |  |  |
| 保存する          |  |  |
| 削除する          |  |  |
|               |  |  |

アルバム名、表示する画像と説明文を入力し「保存する」を タップしてアルバムを登録します。タブを選択し上下に動 かして(ドラッグ&ドロップ)表示順を入れ替えます。「プレ ビューする」をタップすると端末での表示のイメージを見る ことができます。 ※画像サイズが大きい場合、自動的にリサイズされる場合があります。 <推奨サイズ> 640 x 480ピクセル ※登録できる画像形式 jpg、gif、png、bmp ※登録できる文字数

アルバム名:16文字 説明文:32文字

|緊急連絡先の登録(ヘルプカード) 【利用者ホーム】 ▶ 【パーソナル】 ▶ 【ヘルプカード】

ヘルプカードはもし利用者が災害時や日常生活で困ったとき、周囲に自己の障がいへの 理解や支援を求めるための機能です。緊急連絡先や必要な支援内容などを登録します。

#### 利用者画面

| .il                                                                                   |                                                                                                    |
|---------------------------------------------------------------------------------------|----------------------------------------------------------------------------------------------------|
| ヘルプカー                                                                                 | <b>ن</b> ۲                                                                                             |
| 1                                                                                     | 白戸三郎<br>しらとさがろう                                                                                        |
| この画面を見<br>所有者の母です。<br>障がいがあり、<br>際にはこの画面<br>だくように教え<br>が適面下にある<br>況をご連絡いたけ<br>か。よろしくお | まて頂いている方へ<br>。この子は軽度の知的<br>乗り換えなどで困った<br>を周りの方に見ていた<br>ています。お手数です<br>連絡先より現在地や状<br>だけますでしょう<br>願い致します。 |
| 私の情報                                                                                  |                                                                                                    |
| 生年月日                                                                                  | 2007年02月06日                                                                                            |
| 血液型                                                                                   | O型Rh+                                                                                                  |
| 自宅住所                                                                                  | 東京都港区東新橋<br>1-9-1                                                                                      |
| 職場(学校)住所                                                                              | ソフトバンク                                                                                                 |
| 緊急連絡先1                                                                                |                                                                                                    |
| 氏名                                                                                    | 白戸まさこ                                                                                                  |
| 電話番号                                                                                  | 09000000000                                                                                            |
|                                                                                       | 全電 話                                                                                                   |
|                                                                                       |                                                                                                    |
| メールアドレス                                                                               | shirato@aa.aa                                                                                          |

入力内容に沿って画像や必要な内容を入力します。 ※画像サイズが大きい場合、自動的にリサイズされる場合 があります。 ※登録できる画像形式 jpg、gif、png、bmp ※コメントは128文字まで

ヘルプカードの内容はいつでも更新することが可能です。 コメント欄には利用者の状態や周囲に伝えたいことを記入 しましょう。

緊急連絡先1は紛失モード(次ページ参照)を設定した際 に発信される連絡先になります。

緊急連絡先の「電話」をタッ プすると登録した連絡先にす ぐに発信できます。

| 確認されるプ   | ちんのコメント              |
|----------|----------------------|
| 10001007 |                      |
| 所有者の母う   | です。この子は軽度の知的障がいがあり、身 |
| り換えなどで   | で困った際にはこの画面を周りの方に見てい |
| ただくように   | こ教えています。お手数ですが画面下にある |
| 写真       |                      |
|          |                      |
|          |                      |
|          |                      |
|          |                      |
|          |                      |
|          |                      |
|          | ※正方形の画像が推奨されます。      |
|          | 画像を選択する              |
|          |                      |
| 名前       |                      |
| 白豆三郎     |                      |
|          |                      |

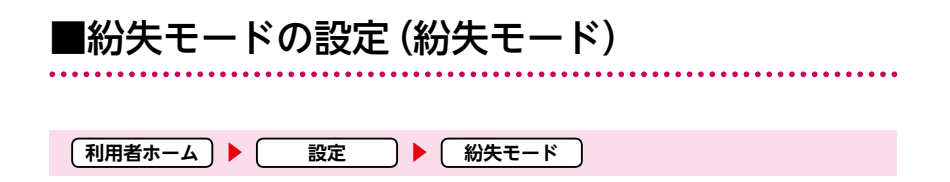

もし利用者が端末を落としたり、無くしてしまった場合、紛失モードを設定するとアシ ストスマホの機能を一時的に無効化し、拾得者向けに画面にメッセージを表示します。

#### 利用者画面

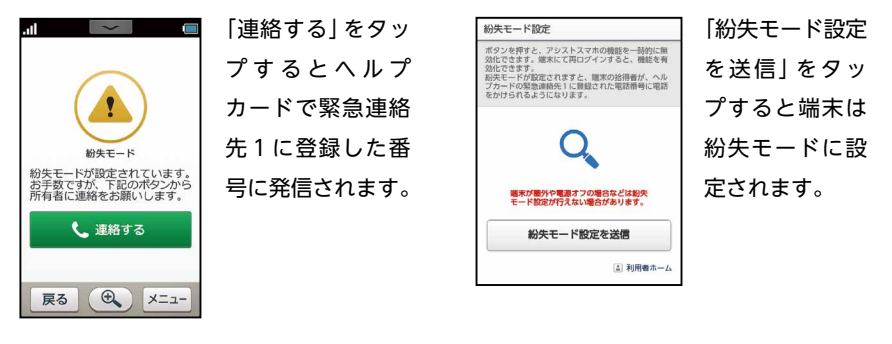

紛失モードから復帰する場合は [メニュー] から再度アシストスマホへのログインが必要です。 (P19 アシストスマホへのログインを参照)

※紛失モード設定中でも端末の電話ボタンやメールボタンから発信操作が可能なため、 長時間連絡が来ない場合はMy Softbankから回線停止の手続きを行ってください。発 見後に停止を解除できます。

> <お電話での問い合わせは> ソフトバンク携帯から 113 一般電話などから 0800-919-0113

■目的地の登録 (アシストナビ) 利用者ホーム 🕨 パーソナル 🌓 アシストナビ

カメラを通して道を見ると矢印が道案内をしてくれます。平面の地図を見るのが苦手で も、ゴールフラッグが目的地の方向を示すので直感的に進む方向を知ることができま す。徒歩での道案内に便利なナビゲーション機能です。

#### 利用者画面

◎ アシストナビには目的地の設定方法が2通りあります。
 ① 管理者が目的地を登録 → 一覧から探す
 ② 利用者が目的地を登録 → 自分で探す
 ② 利用者が目的地を登録 → 自分で探す

#### 1 一覧から探す

管理者が目的地を登録できます。初めて行く場所や通勤・通学の練習などで、最寄り駅 (バス停)から目的地(学校や会社)に向かう際に、あらかじめ目的地を登録しておけば、利 用者は一覧から目的地を選択するだけで自動的にルートが検索され案内が開始されます。

B

服集

検索

| <b>util</b> 10:20                           |          | アシストスマホ                 |
|---------------------------------------------|----------|-------------------------|
| アシストスマホ                                     | <b>B</b> | 目的地を登録                  |
| アシストナビ                                      |          | 目的地を選択してください。           |
| アプリの管理を行ってください。                             |          | 1. 会社                   |
| 設定                                          |          | 2. 自宅                   |
| 目的地までのルートを案内するための設ます。                       | 定を行い     | 目的地名                    |
| <b>目的地を登録</b><br>目的地を複数登録できます。              | >        | <b>住所</b><br>住所を入力してくださ |
| 検索機能の許可設定<br>利用者が自由に目的地を検索でき<br>るように設定できます。 | >        |                         |
| ▲ 利用                                        | 者ホーム     |                         |
| ヘルプ                                         | >        | AND A CONTRACT          |
| お問い合わせ                                      | >        |                         |
|                                             |          |                         |

#### 目的地の登録方法

「目的地を登録」をタップして登録 画面に進みます。「編集」をタップ して入力画面を開きます。目的地 の住所を入力し「検索」をタップす ると地図が表示されます。地図上 のピンの位置を確認したら目的地 名を入力して保存します。場所が 異なる場合は地図をドラッグして ダブルクリック(タップ)でピンを 設定します。

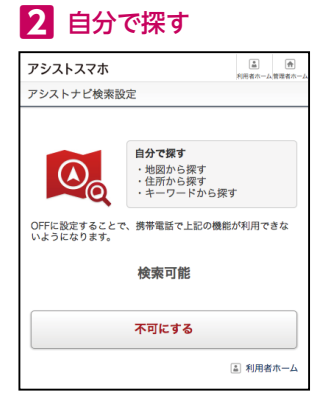

利用者が自身で目的地を検索することができます。 もし利用者に検索をさせたくない場合は、「検索機能 の許可設定」で設定を解除すると、アシストナビの 「自分で探す」機能は利用できなくなります。 ※初期設定は検索可能です。

# ■アシストナビの使い方

それではアシストスマホでの使い方を見てみましょう

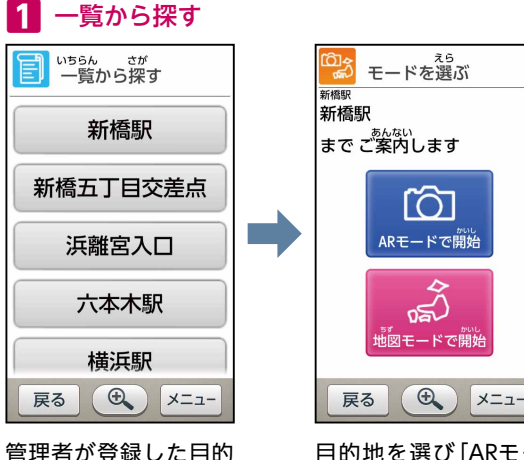

地一覧が表示されます。

目的地を選び「ARモー ドで開始」または「地図 モードで開始」をタッ プすると案内が開始さ れます。

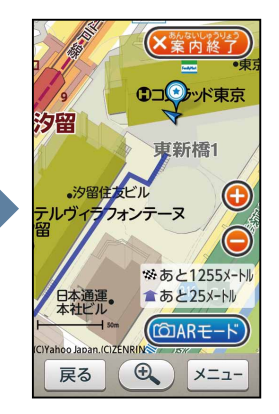

AR⇔地図の切り替えは いつでも可能です。

2 自分で探す

地図・住所・キーワードから目的地を設定できます。

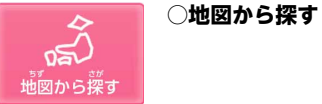

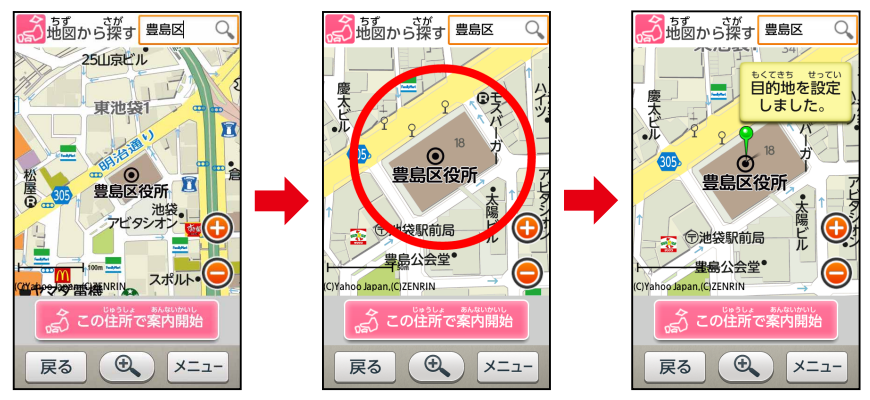

検索バーで地名などを入力し付近の地図が表示されたら 地図をドラッグして目的地を探します。目的地が決まっ たら⊕ボタンで地図を拡大し、目的の場所をタップしま す。すると画面上に赤い丸が表示され次第に縮んでいき ます。 丸が消えるまで指を離さ ないで待つと目的地が設 定できます。「この住所で案 内開始」をタップし、モー ドを選択して開始します。

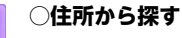

都道府県から住所を指定して目的地を決定します。

| 「豆」 <sup>じゅうしょ さが</sup><br>住所から探す | _ | 17                    |
|-----------------------------------|---|-----------------------|
| ≪hatth     th                     |   | 27                    |
| さいたまけん 埼玉県                        |   |                       |
| ちばけん<br>千葉県                       |   | <sup>とうき。</sup><br>東京 |
| とうきょうと<br>東京都                     |   |                       |

住所から探す

| 2丁目                           |  |
|-------------------------------|--|
|                               |  |
|                               |  |
| とうきょうとみなとくひがししんばし<br>声言邦法で声新塔 |  |

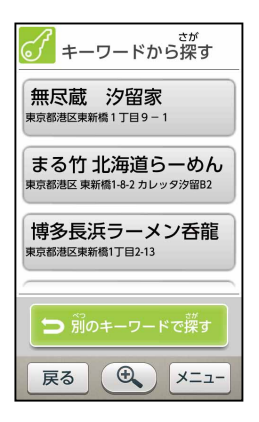

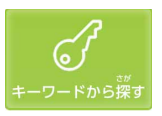

○キーワードから探す

キーワードを入力すると現在地付近のお店や施設を探します。 一覧から行きたい場所を選択して目的地を決定します。 例) ラーメン、コンビニ、郵便局など

## 画面表示の見方について

写真のように端末を 横向きに持って正面 に構えて画面を見ま 目的地までの す。 距離。 次のまがり角 × 8 フラッグは目的地の までの距離。 7 方向です。 €. \*あと774メ-トル ■あと248×-トル 戻ろ 矢印は進む方向を指 道順を地図で見ると ×案内約 (La 地図モ します。 きは、「地図モード」 をタップ。 矢印がまっすぐにな メニュー るよう、端末を正面 に構えたまま体を回 Ð 矢印がまっすぐに 転さます。 場あと777メートル なったら、その方向 ■あと251メートル 戻 る

案内終了

45

に進みます。

その姿勢のまま右に45度ほど回転すると、 フラッグは画面左端に移動しました。これは 左斜め前方が目的地があることを示していま す。元に戻るとフラッグも中央に戻ります。 このように、立ち止まって端末を正面に構え 体を回転させ、画面にフラッグが表示された ところで静止すれば、その方向に目的地があ ることが簡単にわかります。

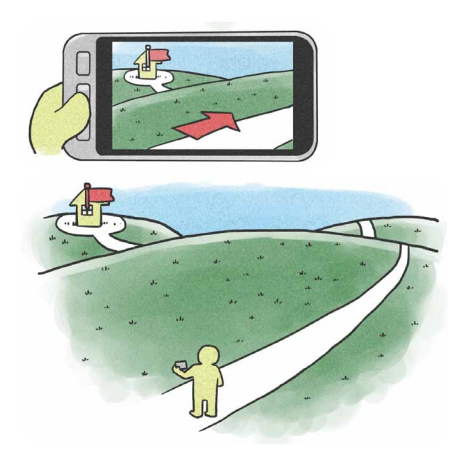

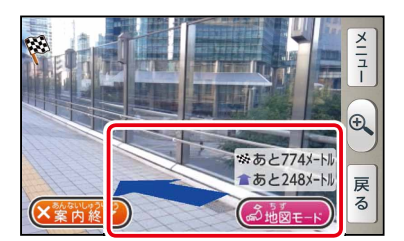

矢印は目的地までの道順を案内 します。矢印の距離表示は次の 方向転換する場所(まがり角) までの距離を案内します。まが り角付近になると矢印の方向が 変わり、次に進む道を案内しま す。目的地までの道順は地図 モードに切り替えて確認するこ とができます。

矢印の先にフラッグがない場合は、図の ように、目的地へまっすぐ向かう道がな い時です。地図モードで道順を確認して みましょう。

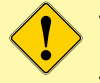

・周囲の環境によりGPS情報等の精度が低い場合、正しい案内ができない場合があります。

 本アプリでは歩行しながらの利用を避けるため、ARモード案内中に数十秒毎に警告 画面を表示します。道順を確認するときは必ず立ち止まった状態で利用させるよう にしてください。歩きながらの利用は大変危険です。

| ■電池の消費を抑える (省エネ設定)           |  |  |  |
|------------------------------|--|--|--|
|                              |  |  |  |
| 【利用者ホーム】 ▶ 【アプリ管理】 ▶ 【省エネ設定】 |  |  |  |

省エネ設定は電池残量に応じてアプリの起動を制限する設定です。 設定をONにすることで、以下の機能が利用できなくなります。

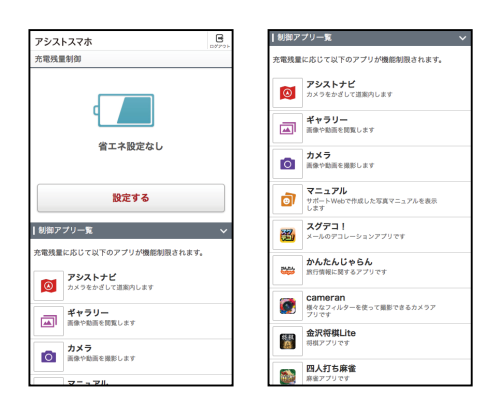

<残量40%以下> アシストナビ・ワンセグ <残量20%以下> カメラ・写真マニュアル・エンタメ 系、メディア系機能全般

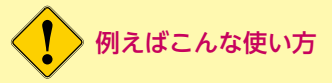

通所先から利用者がまだ来ないと連絡があったり、いつもの時間に自宅に帰ってこないなど、 本人とも連絡が取れず、行方がわからない場合は、まず省エネ設定をONにしてなるべくバッテ リーの消費を抑え、その後、電話をかけたり、位置情報検索をして居場所を確認しましょう。

| ■位置情報の検索(位置確認)          |  |  |
|-------------------------|--|--|
|                         |  |  |
| 【利用者ホーム】▶ 【位置】 ▶ 【位置確認】 |  |  |

利用者の現在地を確認できます。「位置を確認する」をタップして位置情報を取得しま す。取得には最大2分程かかる場合があります。

すぐに結果が表示されない場合には、一定時間経過してから「あしあと一覧」 で結果を 確認してください。

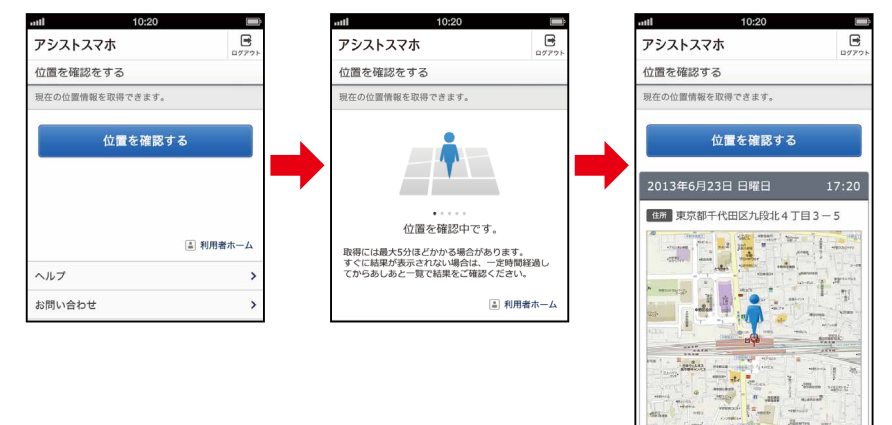

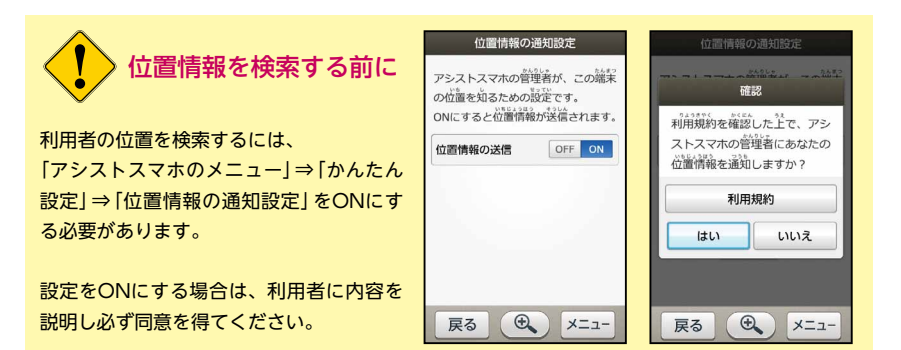

詳細を見る

>

■フェンスの設定(みまもるフェンス)

利用者ホーム 位置 ▶ → みまもるフェンス

みまもるフェンスはあらかじめ決められた曜日、時間に利用者が指定したエリアにいた かどうかを確認する機能です。通勤・通学で利用する駅や施設を中心にフェンスを設定 します。指定した時間にフェンス外にいた場合、メールでお知らせが届きます。

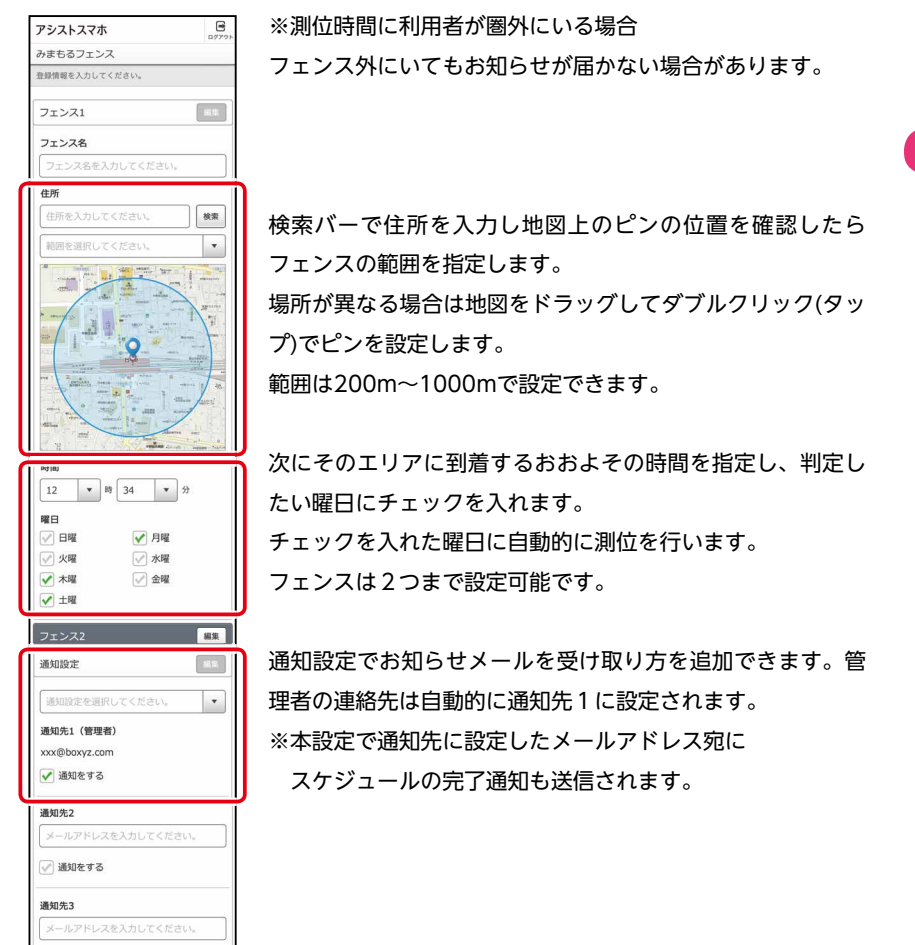

■あしあと一覧 利用者ホーム) 🕨 🤇 位置 ▶ (あしあと一覧)

みまもるフェンスのおしらせ通知を受け取ったら、「あしあと一覧」で結果を確認しましょう。

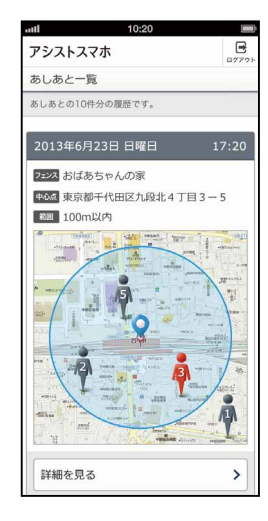

計測は指定時刻 の前後に計5回 行われます。管 理者に通知が 行われる判定 (フェンスの外に いる状態)は3回 目の状態で判断 されます。

#### ポイント①

3回目の計測でフェンス外と判定 され通知を受け取った場合でも、4、 5回目の計測ではフェンス内に到着 している場合があります。まずは 「あしあと一覧」を確認しましょう。

#### ポイント❷

目的地を建物にした場合、利用者が 到着して建物内に入ってしまうと GPSがうまく受信できず、フェンス 外の判定になってしまうことがあり ます。その場合は、指定時刻を少し 早めに設定してお試しください。

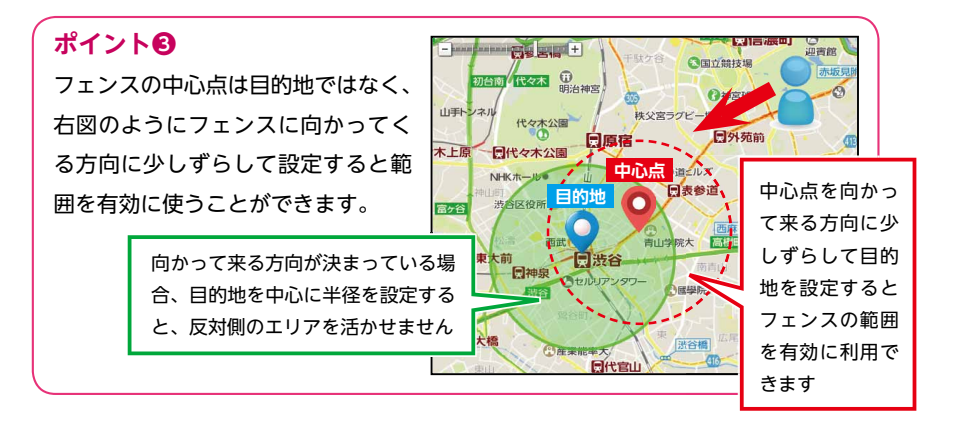

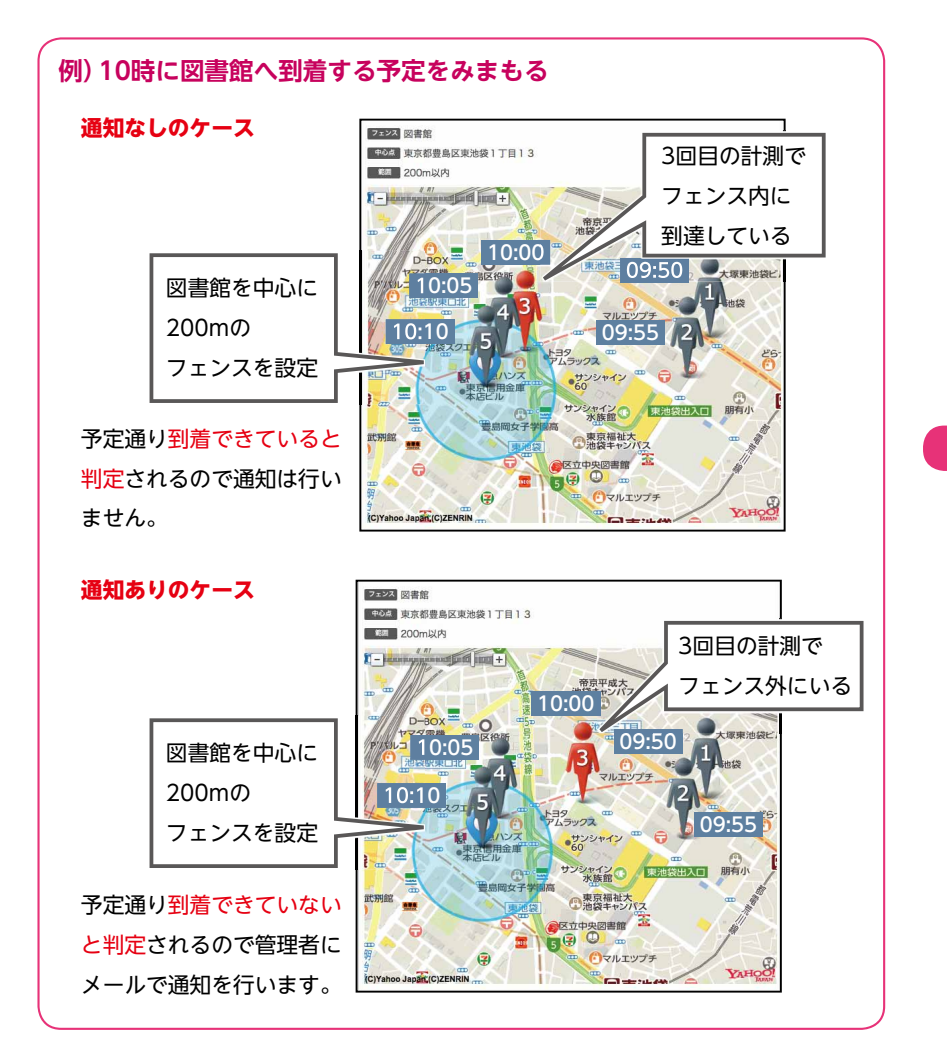

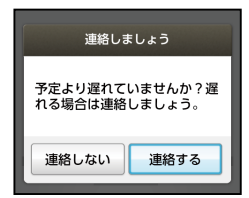

予定通りに到着できていないと判定さ れた場合、利用者の端末にも通知音が 鳴り連絡を促す画面が表示されます。 4 アシスト機能の設定

|予定の登録(スケジュール) 利用者ホーム 🕨 🚺 スケジュールと投稿 🗋 🕨 🗍 投稿・スケジュール

スケジュールシート予定を登録できます。また簡易メッセージを投稿することもできま す。シートには登録した予定のうち当日と翌日の内容が表示され、当日の予定には「確 認」が表示されます。利用者が「確認」をタップすると予定は完了タブに移動します。同 時に管理者に完了の通知が届きます。

※通知メールはみまもるフェンスの通知設定で登録した連絡先に送信されます。

<利用者画面>

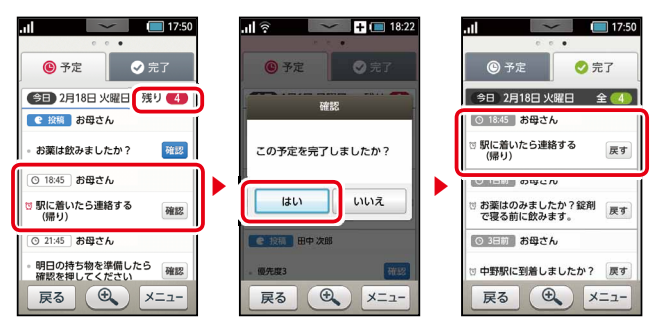

利用者画面では確認した予定は完了タブに移るので、利用者自身でも完了したことを確 認できます。日付横の白抜き数字はその日の残りの予定数を示し、完了する毎に数が 減っていきます。

# **例えばこんな使い方**通勤、通学時に駅に到着したときの連絡をスケジュールで行って見ましょう。 **※ ※ ※**</

管理者は10:00に駅に到着と予定を登録します。利用者は駅に到着したら「確認」をタップして、到着(完了)を報告します。アラーム設定をしておけば、 アシストスマホが予定の確認を利用者 に通知します。到着していないのに「確認」をタップしてしまった場合は、「戻す」をタップすると1回だけ予定タブに 戻すことができます。

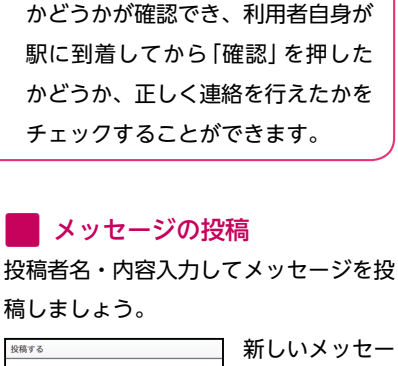

れば、実際に利用者が駅に到着した

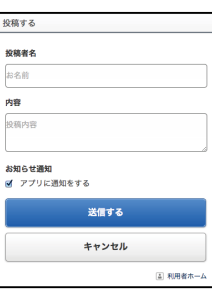

稿しましょう。

ジが追加された ことを端末に通 知をする場合は [お知らせ通知] にチェックを入 れます。

#### 例えばこんな使い方

メッセージをその日に利用者に チェックして欲しい備忘録として 使ってみましょう。メールや電話で 確認するよりも簡易に意思疎通がで きます。

例) お薬は飲みましたか? 今日は家族で食事だからまっす ぐ帰って来てください。

スケジュールの登録 投稿者名・内容・開始、終了時間を入力 してスケジュールを登録しましょう。予 定は30日先まで登録可能です。 ※利用者の画面には翌日の予定までしか 表示されません。

P.60 マンガ

「通勤・通学をアシスト!」

もあわせてご覧ください。

| スケジュール設定                     |                      |
|------------------------------|----------------------|
| スケジュールを入力してください。             |                      |
| 投稿者名                         |                      |
| お母さん                         |                      |
| 内容                           |                      |
| 薬をのむ時間です                     |                      |
| 開始日時                         | _                    |
| 2014年02月08日                  | * 🗢 📶 💷 18:2         |
| 12 \$ 時 30 \$ 分              |                      |
| 終了日時                         |                      |
| 2014年02月08日                  |                      |
| 13 🔹 助 00 💠 分                | 75-4                 |
| 終日(                          | 10:00 #0 #0 # /      |
| アラーム設定                       | 中野駅に到着しましたか?         |
| 5分前                          |                      |
| <b>お知らせ通知</b><br>♂ アプリに通知をする | 予定を確認 閉じる            |
| 保存する                         | (1)53 (5-72) (7-112) |
| キャンセル                        |                      |

予定の時間を利用者に通知する場合、ア ラーム(予定時刻ちょうど・5・10・15 分前・なし)を設定します。新しい予定が 追加されたことを端末に通知する場合は 「お知らせ通知」にチェックを入れます。

#### 「みまもるフェンス」と組み合わせ

みまもるフェンスを設定して通勤、通学時の連絡の練習に

4 アシスト機能の設定

#### - 予定と完了一覧

予定を入力すると利用者画面と同じ表示で予定の確認、変更をすることができます。 同じ内容の予定を別の日に登録するときは複製ボタンで予定を複製し日程を変更して保 存します。

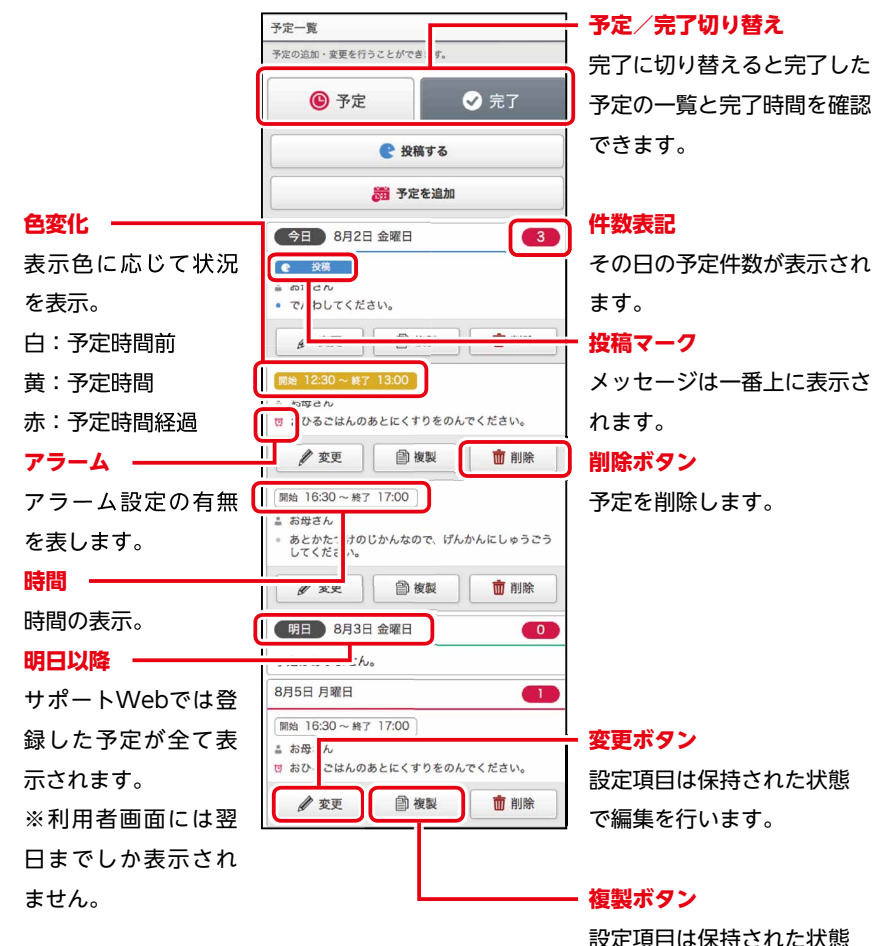

で予定を複製します。

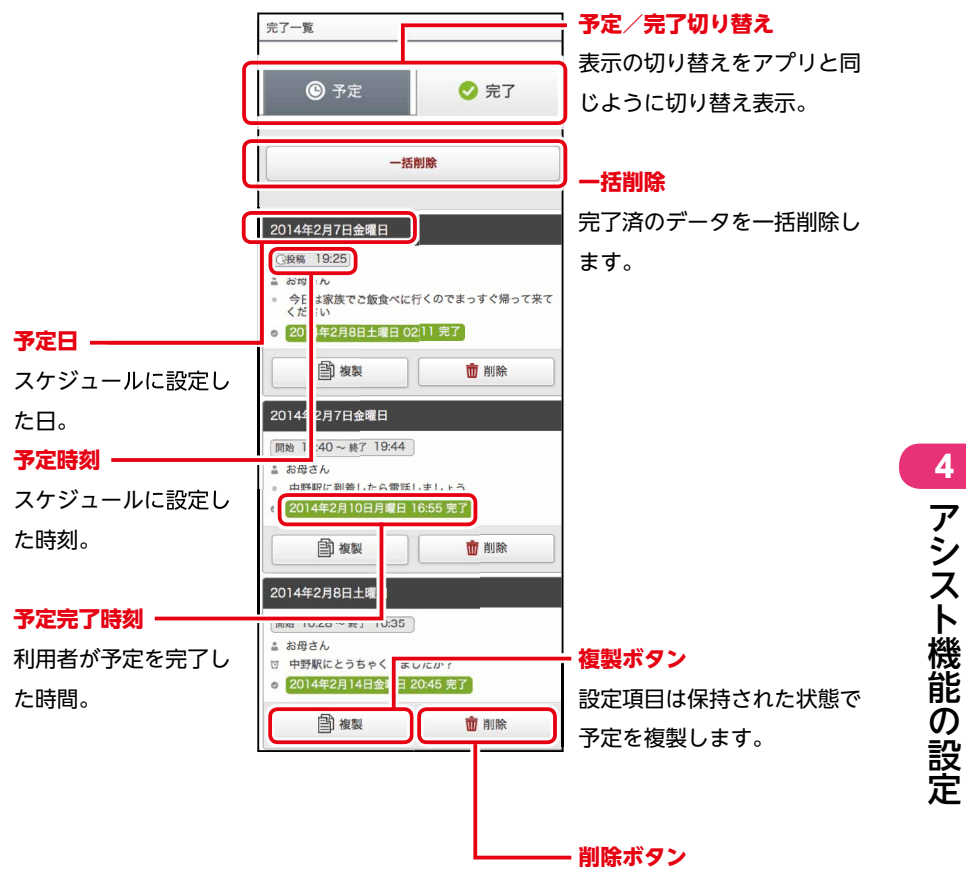

予定を削除します。

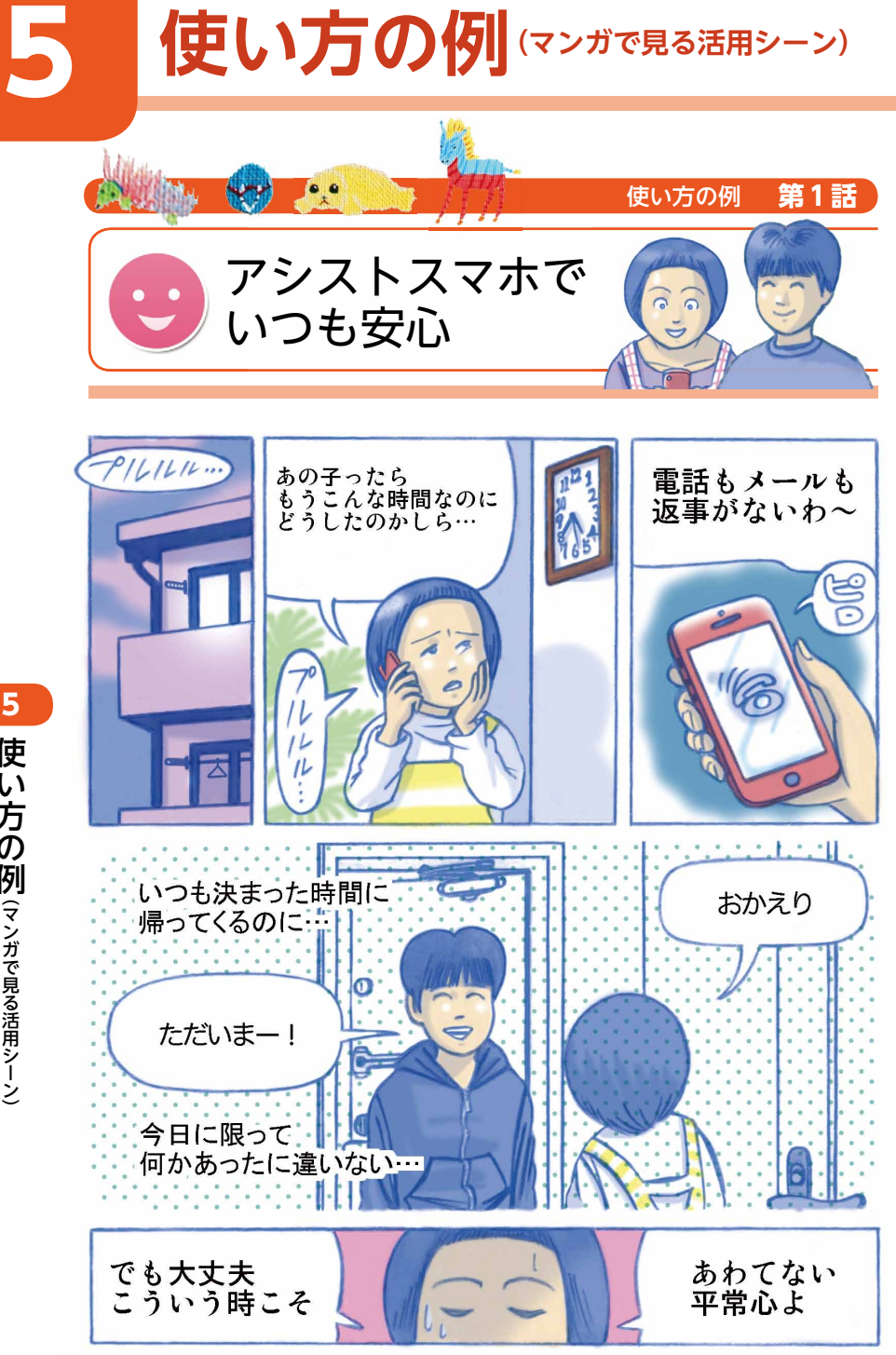

使い方の例(マンガで見る活用シーン)

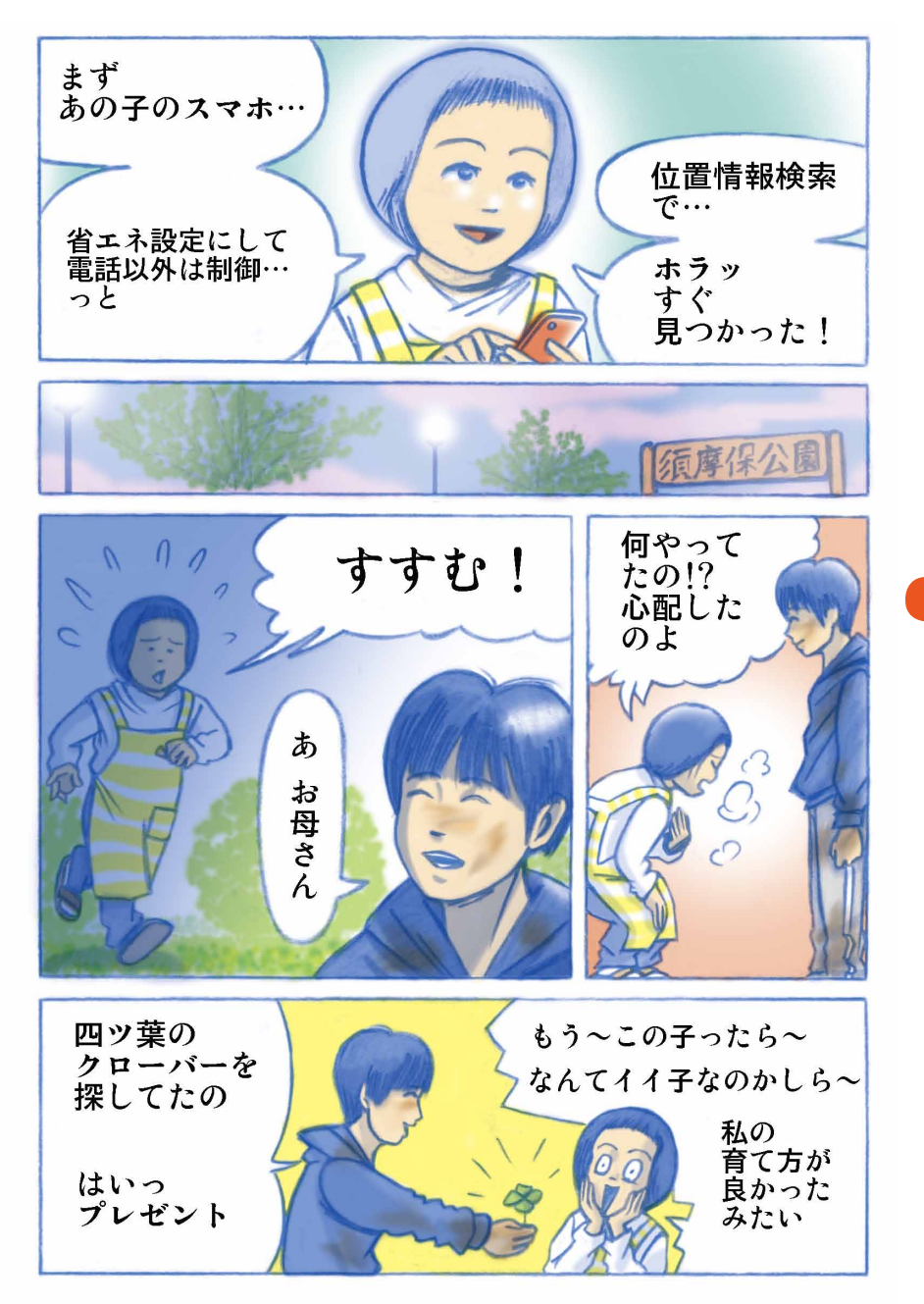

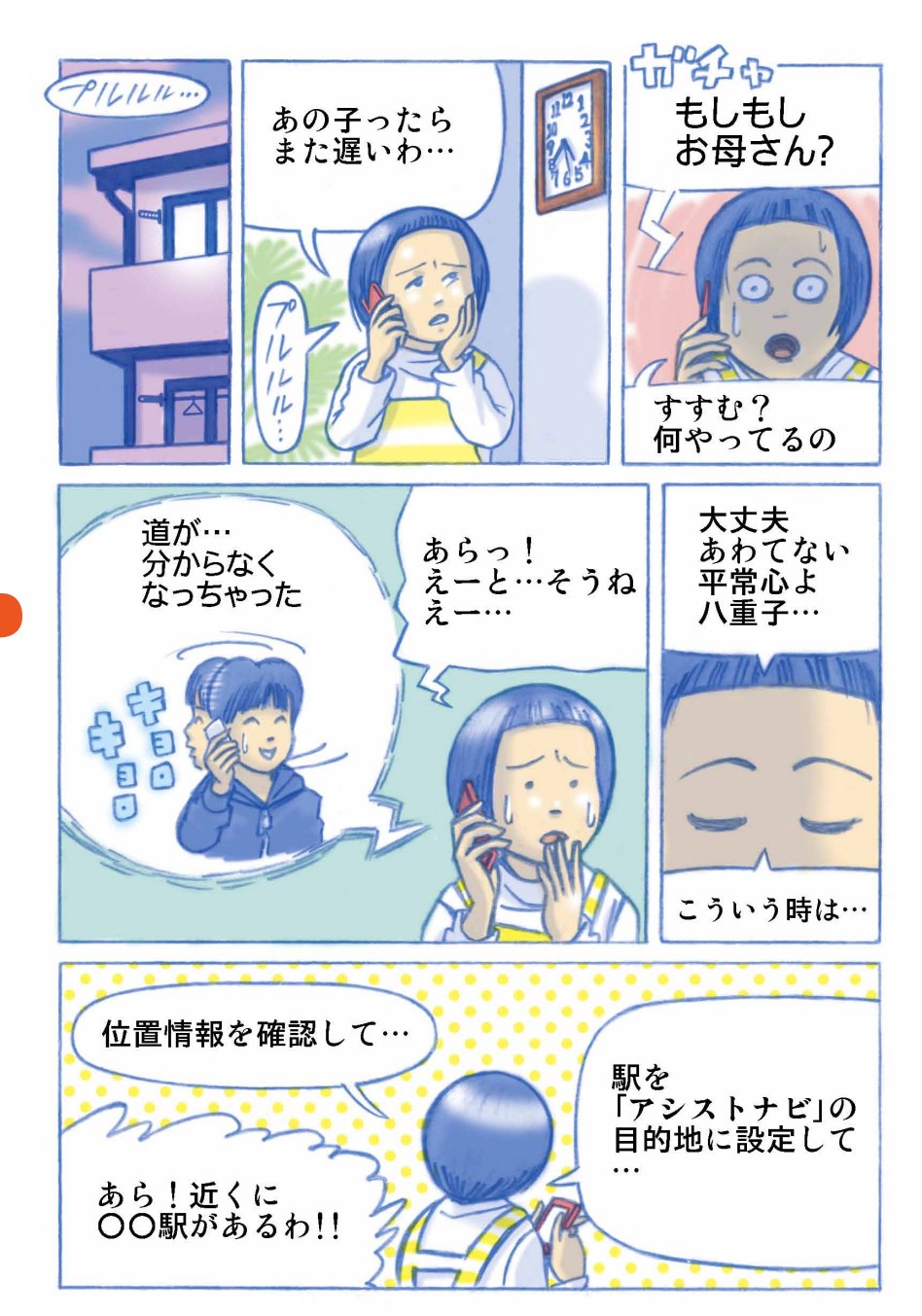

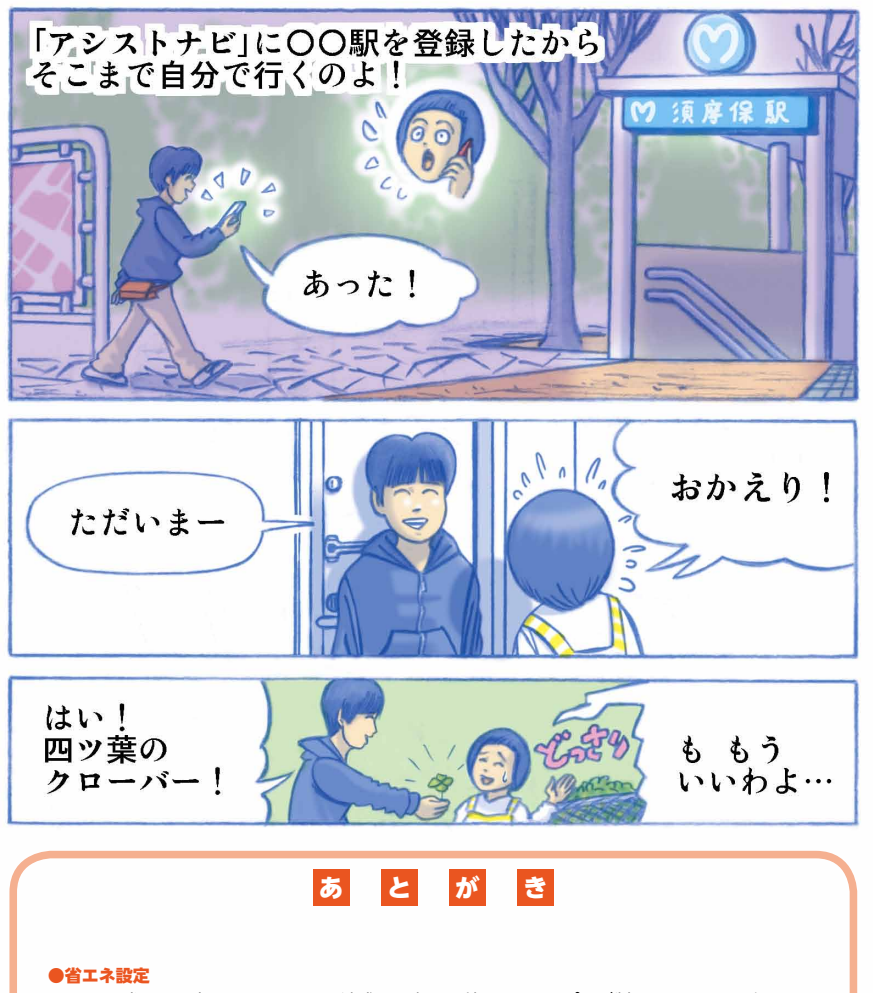

省エネ設定をONにすると電池残量に応じて利用できるアプリが制限されます。肝心なとき にバッテリー切れで電話が繋がらなかったり位置情報の検索ができなくなる事などが無い ように、連絡が取れなくなった場合はまず省エネ設定をします。

#### ●位置情報検索

アシストスマホならサポートWebからいつでも利用者の位置情報を検索することができま す。管理者は位置情報を検索して近くの交通機関をアシストナビの目的地に設定し道順を 案内しました。 5 使い方の例(マンガで見る活用シーン)

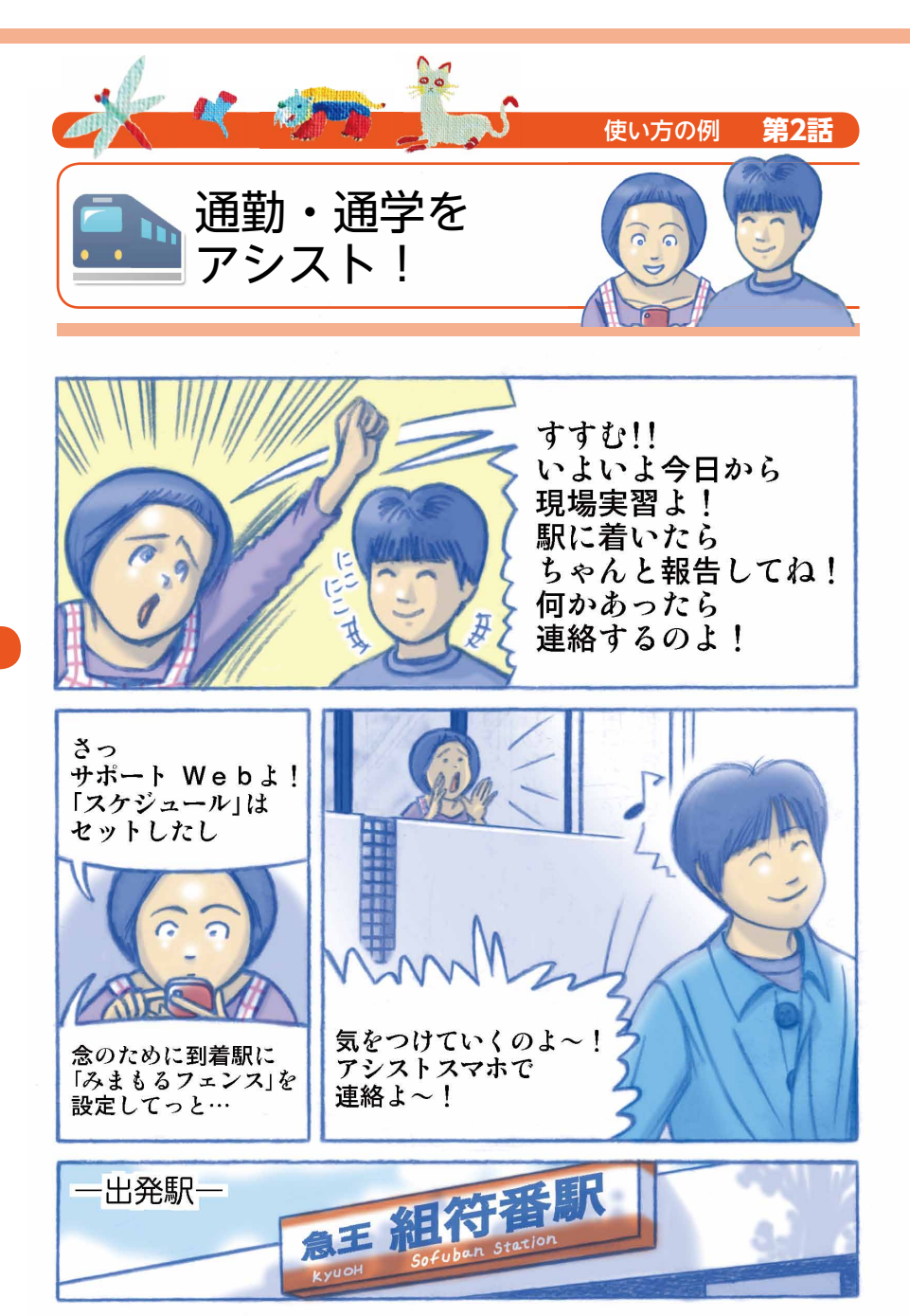

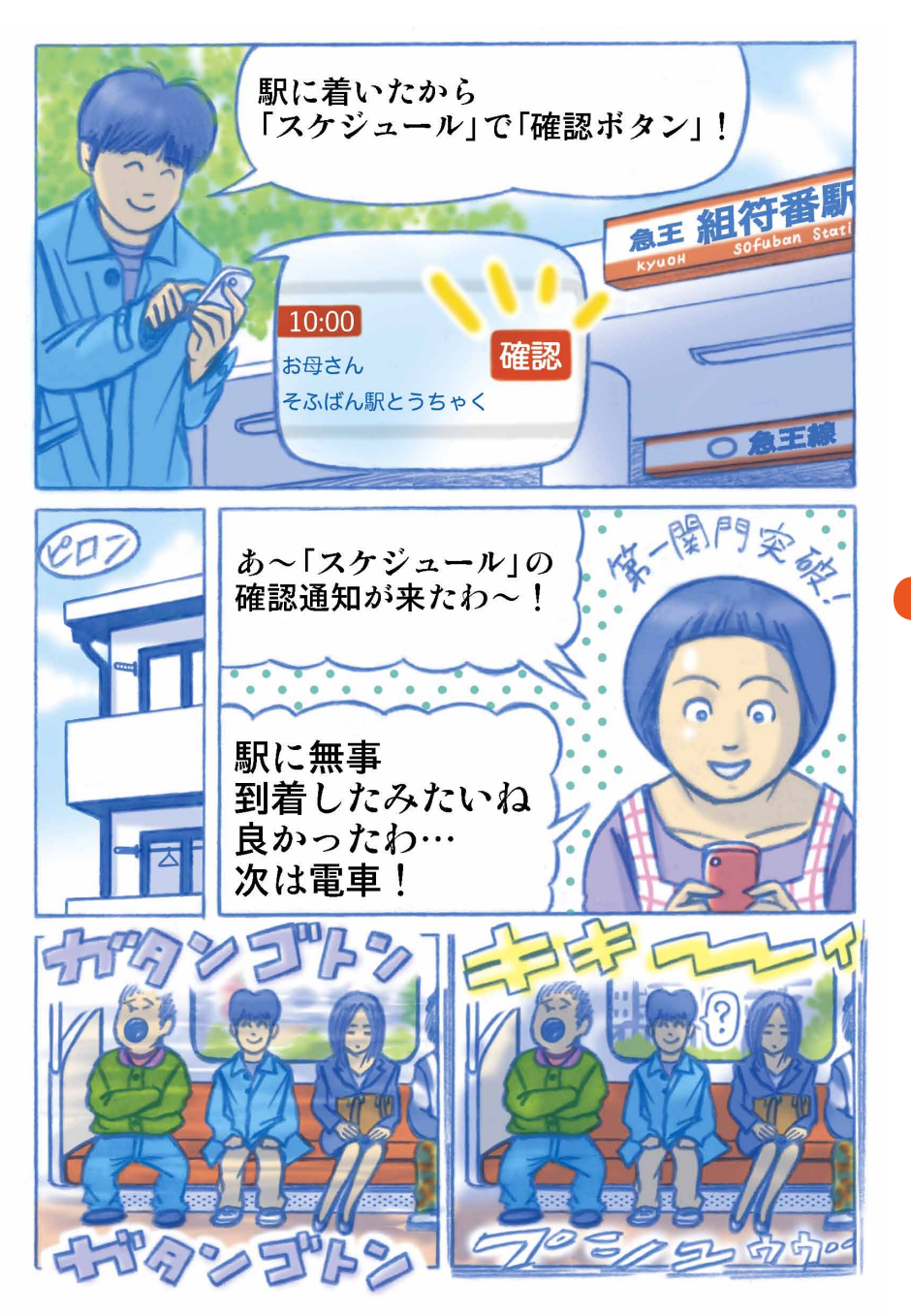

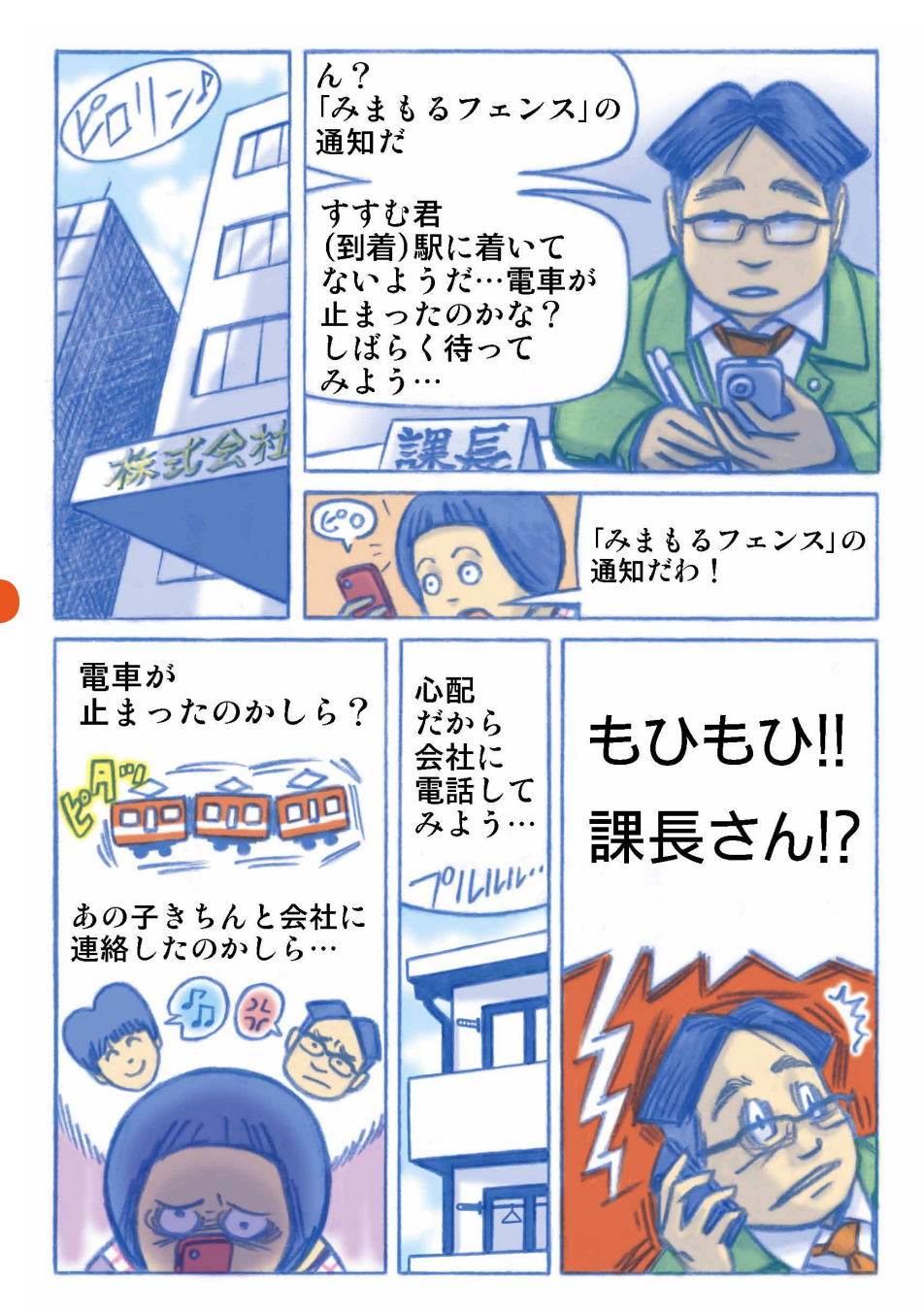

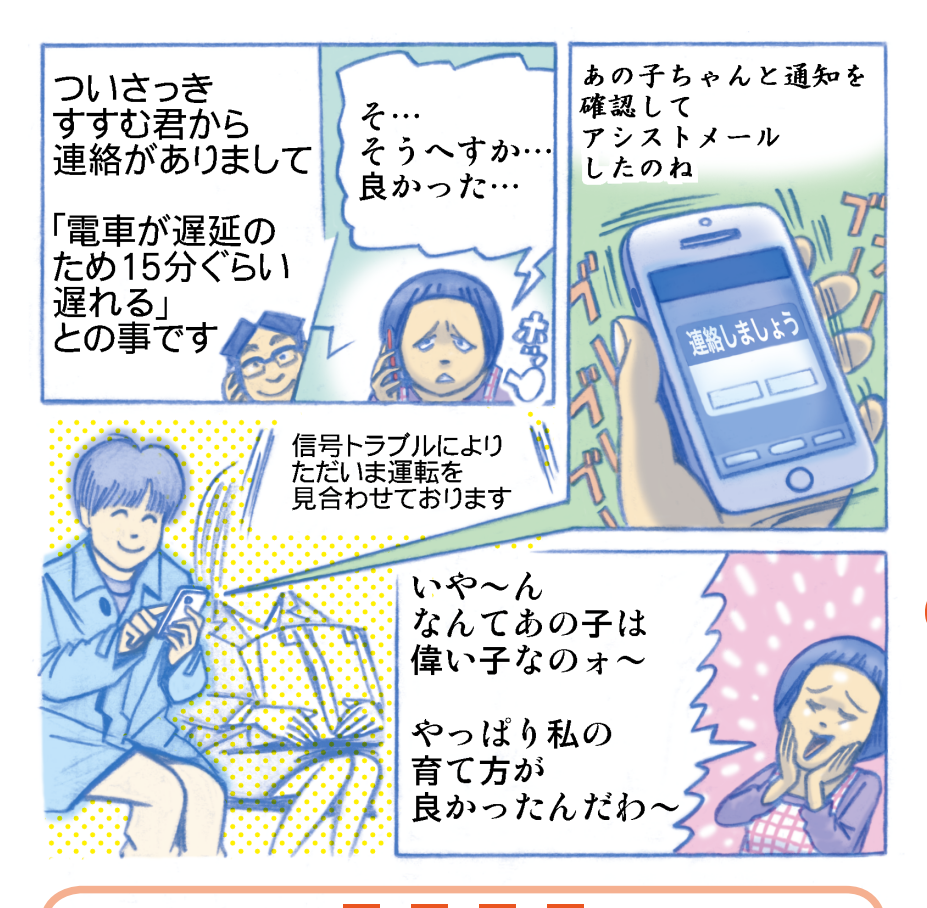

#### あとがき

#### ●予定の登録(スケジュール)

管理者は「(出発)駅に到着する」という予定を登録し、利用者は出発駅に到着したので「確 認」ボタンを押してその予定を完了しました。 予定を完了すると管理者にメールで通知が届くので、通勤・通学の到着連絡として利用す

アルモを元」すると管理者にメールで通知が油くので、通到・週子の到着連絡として利用することもできます。

#### ●みまもるフェンス

管理者は到着駅にみまもるフェンスを設定しました。利用者が予定の時間にフェンス内に 到着していない場合、管理者にメールで通知が届きます。メール送信先は複数設定できる ので、通勤先の上司のアドレスも通知先に設定しました。また、利用者の端末には予定に 遅れていないかどうか確認を促す画面が表示されます。

#### ●アシストメール

利用者は電話帳シートから課長にアシストメールで遅延の報告を行ないました。 アシストメールにはシーンを選んで定型文から簡単にメールを送信することができます。

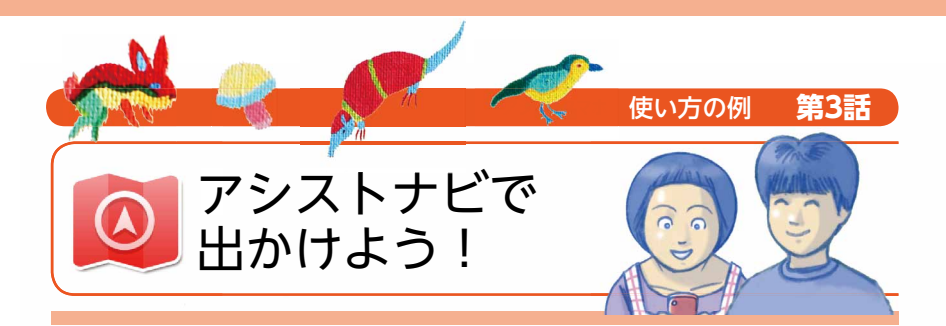

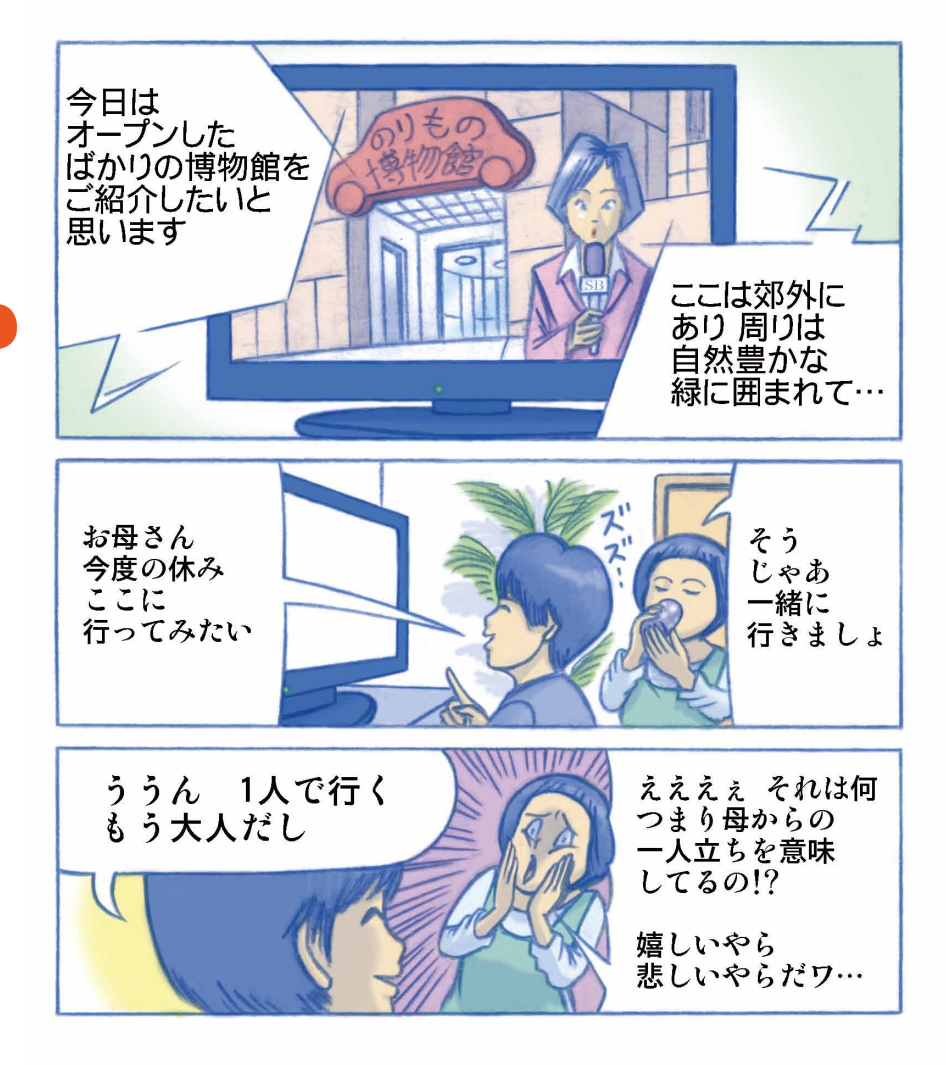

5 使い方の例(マンガで見る活用シーン)

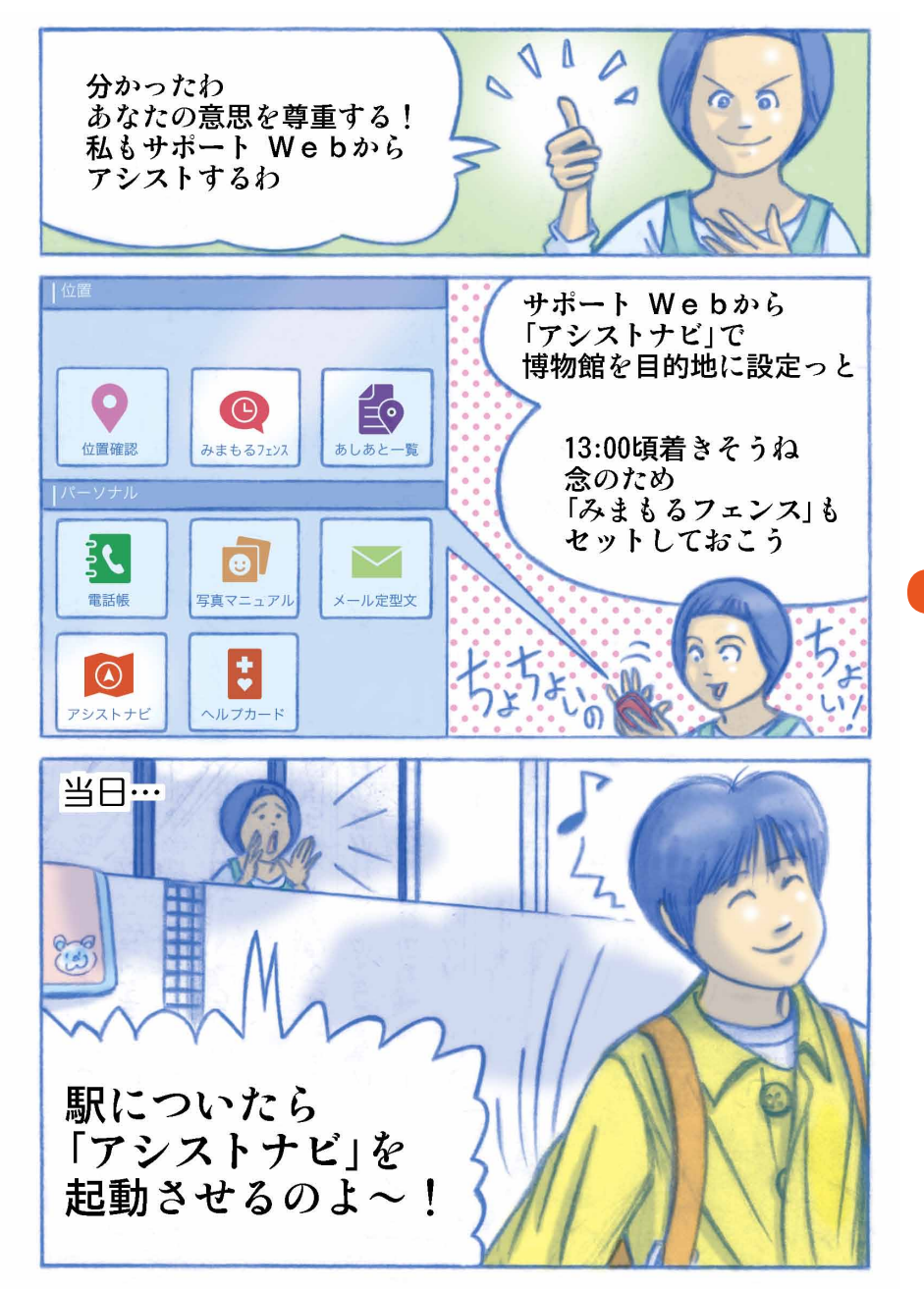

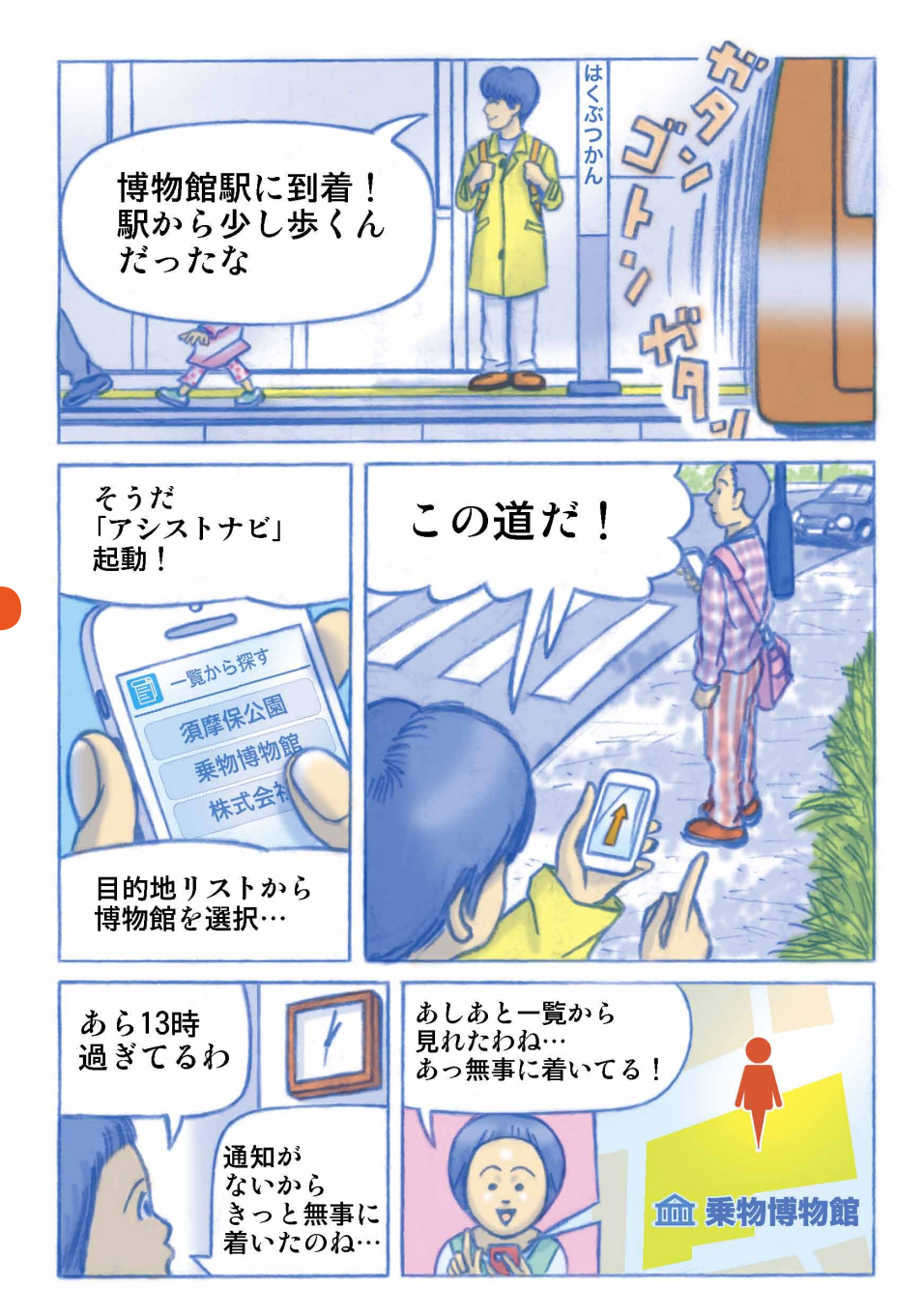

5 使い方の例(マンガで見る活用シーン)

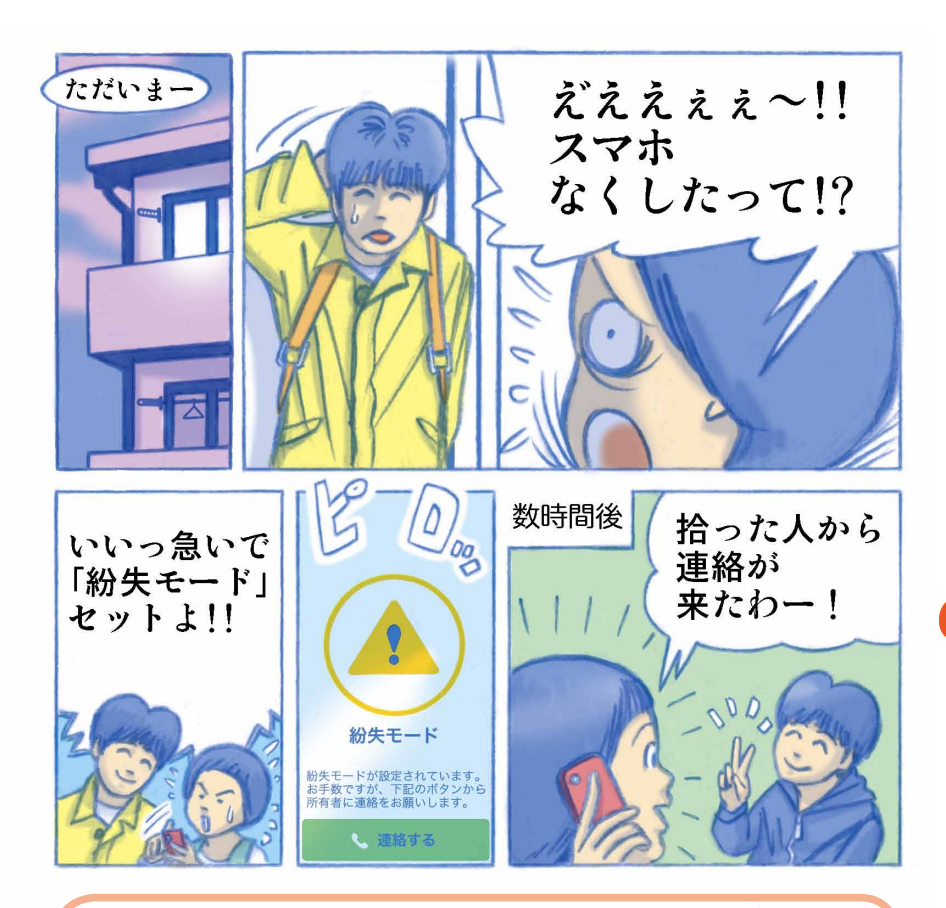

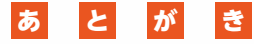

#### ●アシストナビ

管理者はサポートWebから目的地を設定しました。利用者は駅を降りたら一覧から目的地 を選択するだけでナビゲーションを開始することができます。矢印は道を案内し目的地の 方向はゴールフラッグが常に示すので直感的に進む方向がわかります。

#### ●みまもるフェンス

管理者は博物館にみまもるフェンスを設定しました。利用者は予定の時間にフェンス内に 到着していたのでメール通知はありませんでした。サポートWebのあしあと一覧から測位 結果を確認することができます。

#### ●紛失モード

もし端末を無くしたら紛失モードを設定します。拾得者向けに連絡をお願いするメッセージを画面に表示します。

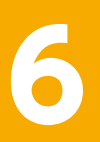

# 便利な機能のご紹介

# ■メールの音声読み上げ

受信メールは読み上げ機能を使って音声読み上げが可能です

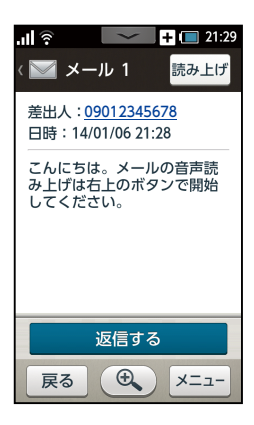

画面右上の「読み上げ」 をタップすると音声読 み上げを開始します。

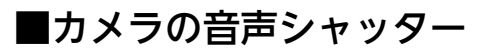

6 便利な機能のご紹介

音声でカメラのシャッターを切ることができます

インカメラに切り替えて自分を撮影するときに便利です。

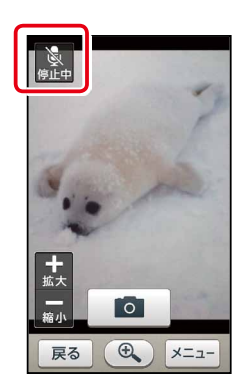

カメラを起動 して左上の「停 止中」 マークを タップします。

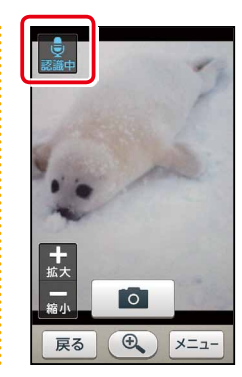

マークが「認識 中」に変われば 準備完了です。

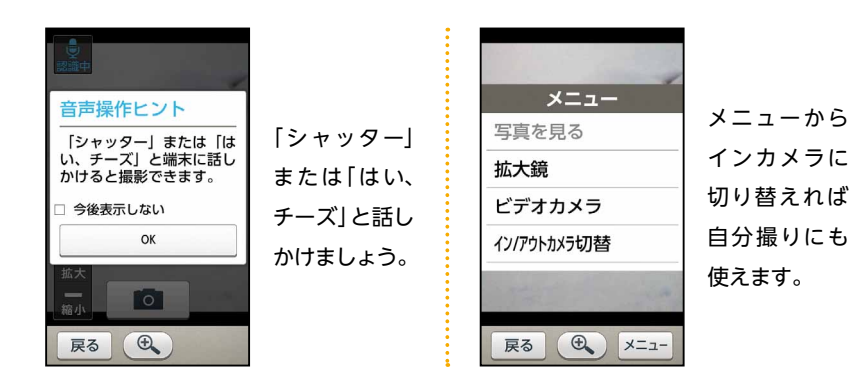

虫眼鏡を使う

画面の文字が小さくて見えにくいときや、写真の一部分を細かく見たいときなどは、画 面に虫眼鏡を表示させましょう。

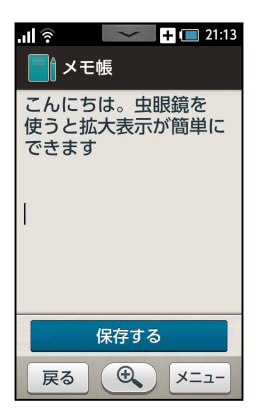

画面下中央に表示され て い る 🕀 マ ー ク を タップしましょう。

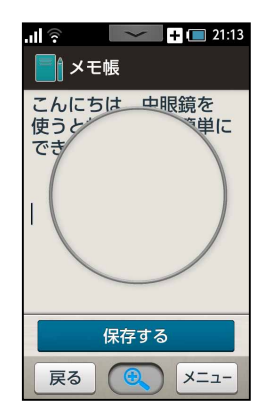

画面に大きな円が表示 されます。これが虫眼 鏡です。

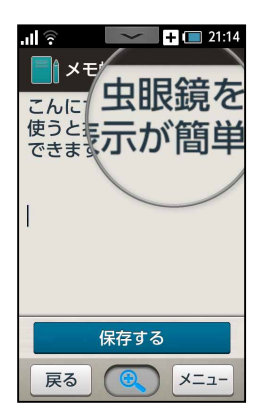

.....

虫眼鏡をドラックして 文字を見ると円の中が 拡大表示されます。 再び (中) マークをタッ プすると終了します。

■マナーモードの設定

ロック画面中に音量 - ボタンをしばらく押すと(長押し) マナーモードの設定ON/OFFが切り替えられます。

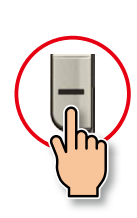

ホーム画面/ ロック画面で 長く押す。

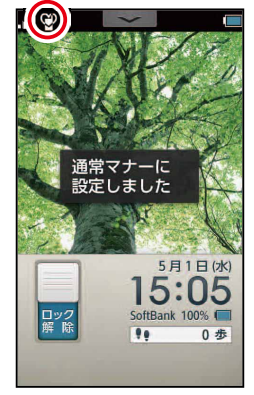

マナーモードが 設定/解除できます。

. . . . . . .

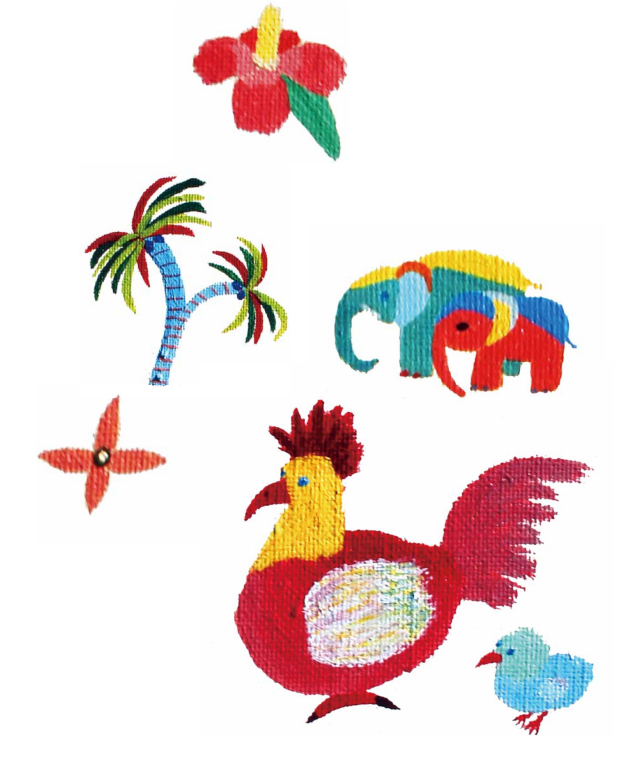
## 困った時は

- **Q** アプリを追加で購入したい。いつも使っているアプリをインストールしたい
  - A アシストスマホ (204SH) はアプリを追加で購入したり、外部からインストールする ことはできません。
- 🕟 タッチパネルが反応しない。感度がおかしい
  - ▲ 誤操作を防ぐための押し感タッチ機能がONになっていませんか? 準備のタッチ設 定 (PXX) を参照して機能をOFFにしてください。
- C アプリが起動できない。アイコンが薄く表示されている
  - A 省エネ設定による制御です。充電を行うか省エネ設定を解除することで使えるように なります。
- インターネットが使えない。ブラウザが表示されない
  - ▲ アプリが非選択になっていませんか?サポートWebでインターネットを利用する設定をしましょう。アシストスマホの設定のアプリ選択(PXX)を参照して必要なアプリケーションをホームシートまたはフォルダシートに配置してみましょう。

↓
サポートWebを更新したのにアシストスマホに反映しない

- ▲ しばらく待ってみても反映されないときは、電源をOFFにして端末を再起動してください。それでも反映されない場合は、紛失モードを設定してアシストスマホをログアウトの状態にし、メニューのログインから再度アシストスマホにログインしてください。
- Q みまもるフェンスを設定したのに、フェンス内に到着したお知らせが届かない
  - A みまもるフェンスは指定の時間にフェンス外にいたと判定された場合にお知らせを通知 する機能です。従って予定通りフェンスの内側にいた場合はお知らせを通知しません。

## **Q** スケジュールの完了通知が届かない

▲ スケジュールの完了通知設定はみまもるフェンスの通知設定と連動しています。 みまもるフェンスで登録した通知先を確認してください。

#### **Q** フォルダシートが表示されない

A ホームシートのアプリ選択で「フォルダ」を配置してください。 既に配置している場合はアプリの表示数をよく確認してみましょう。 表示外の場所に配置されている場合は表示位置を入れ替えてください。

### **へ** 本人の電話帳はどこにあるのですか

A 電話ボタンを押して右下の電話帳が利用者の電話帳です。

- 電話帳シートに端末から連絡先を登録できない
   A 電話帳シートはサポートWebで登録した連絡先しか表示されません。
- 文字入力の切り替えで「かんたん入力」が選択できない
  - ▲「かんたん入力」を利用するには初期設定が必要です。入力方法の設定を押して「かんたん入力」にチェックを入れてください。

Q アシストスマホのサービスを解約したいのですが、どのような手続きになりますか?

▲ 相談ダイヤルまでご連絡いただき解約をお申し出ください。その後は通常の204SHとしてご利用いただけます。

Q サポートWebの本登録用のメールが届きません

- ▲ ご利用されているメール事業者によってはサポートWebからのメールを迷惑メール と判定したり、受信を拒否する場合があります。迷惑メールにも振り分けられていない場合は、別のアドレスでご登録をお願い致します。

Q 位置情報検索が利用できない

▲ 利用者の位置を検索するには、アシストスマホのメニュー⇒かんたん設定⇒「位置情報の通知設定」をONにする必要があります。それでも利用できない場合は位置情報の使用設定(1章 P14)をご確認ください。 ※アシストスマホから位置情報設定を行う場合かんたん設定(2章 P29)⇒その他の機能(ログイン)⇒その他設定⇒その他の設定⇒ 位置情報サービス

## 🕟 機内モードを解除できません

A 電源を長押しすると画面に機内モードのON/OFFが表示されます。

# ご利用にあたって

アシストスマホは204SH向け専用のオプションサービスです。

機器本体や基本的な操作、ご使用上の注意および利用規約については、端末同梱の書面また は以下よりご確認ください。

http://www.softbank.jp/mobile/product/smartphone/204sh/support/download/

# コンテンツの購入について

アシストスマホ (204SH) はアプリや音楽などのコンテンツを追加購入することはできません。ご自身が所有する音楽や動画等は「音楽・動画」 アプリから再生可能です。データをSD カードに保存して、アプリ選択で「音楽・動画」 をホームもしくはフォルダシートに設定し てご利用ください。

# 不適切なサイトへのアクセス制限について

アシストスマホと併用してウェブ安心サービス (フィルタリング) のご利用が可能です。(未 成年者向け) 青少年に不適切なサイトへのアクセスを制限します。詳細、申し込み方法につ いては以下よりご確認ください。

http://www.softbank.jp/mobile/service/web\_safety/

# ソフトバンクショップでのご相談について

アシストスマホはソフトバンクショップでの取り扱いを行っておりません。ご利用方法や設 定などのご相談はアシストスマホ相談ダイヤルまたは、お申し込みいただいた代理店までお 問い合わせください。

※契約プランの変更などは通常窓口でも受付可能です。

※故障受付はMy SoftBankでの申し込み、もしくはお問い合わせ先の「紛失・故障受付」の 番号までお問い合わせください。

# サービス解約について

本サービスを解約して、通常の2045Hとして利用することが可能です。 サービスの解約はアシストスマホ相談ダイヤルにてお電話で受け付けております。 解約後はアシストホームは機能しなくなります。次の手順でホーム設定を戻してください。

アシストスマホのメニュー⇒かんたん設定⇒その他設定(パスワード入力) で204SHの設定メニューに入り、一番下の「その他の設定」を開きます。

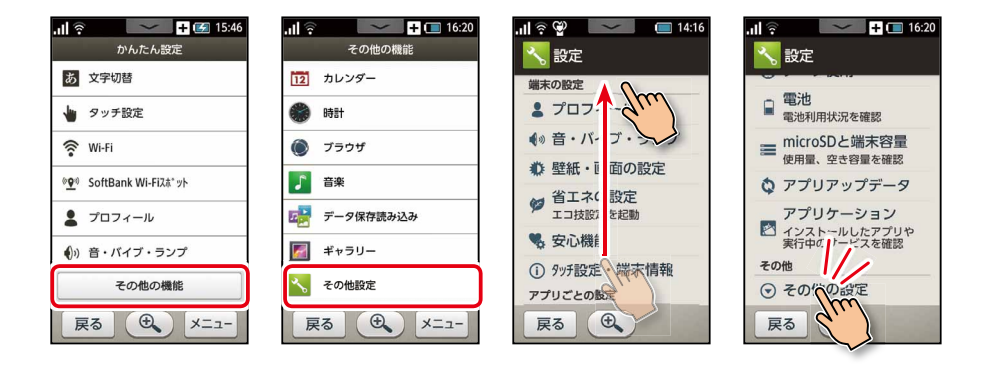

「その他の設定」に入り一番下の「オールリセット」を開きます。 初めてオールリセットを実行する場合は先ず4ヶ夕の暗証番号の登録が必要です。 「携帯端末をリセット」をタップして端末をリセットします。

| .川 🛜 🛛 💽 🛨 🗖 16:20                           | .山 😪 🛛 🛨 🖬 16:34     | .il 🛜 🛛 🔽 🕂 🔲 16:34<br>💦 オールリセット             |
|----------------------------------------------|----------------------|----------------------------------------------|
| 日付と時刻<br>日付、時刻、タイムゾーンの設<br>定                 | 操作用暗証番号を入力して下<br>さい。 | この操作を行うと、携帯端<br>末の以下のデータを含む内<br>部ストレージの全データが |
| <b>ユーザー補助</b><br>ユーザー補助のオプション項目              |                      | 消去されます:                                      |
| 開発者向けオプション<br>アプリケーションを開発すると<br>きに使用するツール、設定 | 操作用暗証番号変更            | ・システムやアプリのデータ<br>と設定<br>・一部のプリインされている<br>アプリ |
| 初期設定                                         |                      |                                              |
| オールリセット                                      |                      | 携帯端末をリセット                                    |
| 戻る                                           | 戻る 🕀 メニュー            | 戻る                                           |

# お問い合わせ先

 導入方法や詳しい使い方に関するお問い合わせ

 受付時間:平日のみ 午前10時から午後6時まで

 アシストスマホ相談ダイヤル 0120-753-421 (無料)

 メールでのご相談 sbmgrp-assist@g.softbank.co.jp

※一部の光電話からはつながらない場合がございます。

料金プランの変更や追加サービスに関するお問い合わせ ソフトバンクカスタマーサポート 受付時間:午前9時から午後8時まで 総合案内

ソフトバンク携帯電話から 157(無料) 一般電話から 0800-919-0157(無料)

■紛失・故障受付

受付時間:午前9時から午後8時まで

- ソフトバンク携帯電話から 113(無料)
- 一般電話から

0800-919-0113(無料)

※アシストスマホの故障受付はソフトバンクショップでは行っておりません。 My SoftBankでのお申し込み、または上記ダイヤルまでご連絡ください。

■パートナー(販売代理店)の募集について

SoftBankでは就労支援機関を運営されるNPO様や、 障がいのある方を積極雇用されている法人様のパートナーを募集しております。 利用者や社員の方、そのご家族が安心して相談できる環境で本サービスを ご紹介させていただき、タッチ&トライや使い方セミナーを通して、 ご希望者への販売を行います。

#### パートナーに関するお問い合わせ

電話: 03-6889-6536 (平日10:00~17:45)

メール:sbmgrp-p2-1-1@g.softbank.co.jp

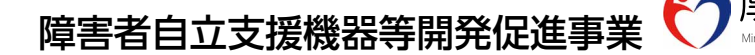

アシストスマホは障がいをお持ちの方の連絡や行動を支援する機器として 平成25年度の障害者自立支援機器等開発促進事業に採択されました。

#### <主な対象>

知的障害や高次脳機能障害をお持ちの方

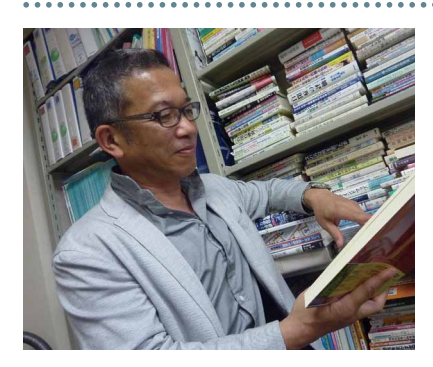

# アシストスマホの監修

| 国立大学法人 | 香川大学 |   |
|--------|------|---|
| 教育学部教授 | 坂井   | 聡 |

スマートフォンは最も身近な機器の一つです。これを障が いのある人の困難解決に利用できれば、支援は広がります。 身近にある便利なツール、おしゃれでかっこいいスマホで、 あなたが困っていることを解決しませんか。

# 表紙デザイン

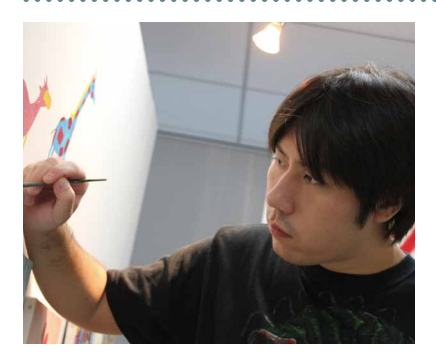

画家 AKI 本名:木下明幸(きのした あきゆき)

1987年4月1日生。東京都新宿区出身の芸術家(画家)。24 歳の若さで、知的障がい者として初めて武蔵野美術大学(東 京都)ゲスト講師として教壇に立つ。スペイン国立[バルセ ロナ海洋博物館」にて「マザーフォレスト」を発表、「金賞」 [日本・スペイン交流親善名誉作家]を受賞、日本・ギリ シャ修好110周年記念展覧会にて「歴史」を発表、「特別審査 委員賞」を受賞。2013年、NHK ハートプロジェクト第18回 ハート展(全国巡回展)の作画家50名に選出される。同年5 月、京都・佛光寺派大善院にて、京唐紙師とのコラボレー ション作品 [唐紙四曲屛風・涅槃図] を発表。発表後、京都 ホテルオークラ・メインロビーにて一般公開される。コラ ボレーション作品「二孔雀」は大善院に奉納。また、同年9 月、フランス・パリにてデザインテキスタイルの [AKI デザ インファブリック」、並びにそのデザインの元となる原画を 発表。国内外の多くの評論家より「AKI の作品は、多くの色 彩を使い分けている」「AKI の作品は、観る人を試す」など 数多くの称替を受けている。

発行元:ソフトバンクモバイル株式会社 2014年3月 第1版発行

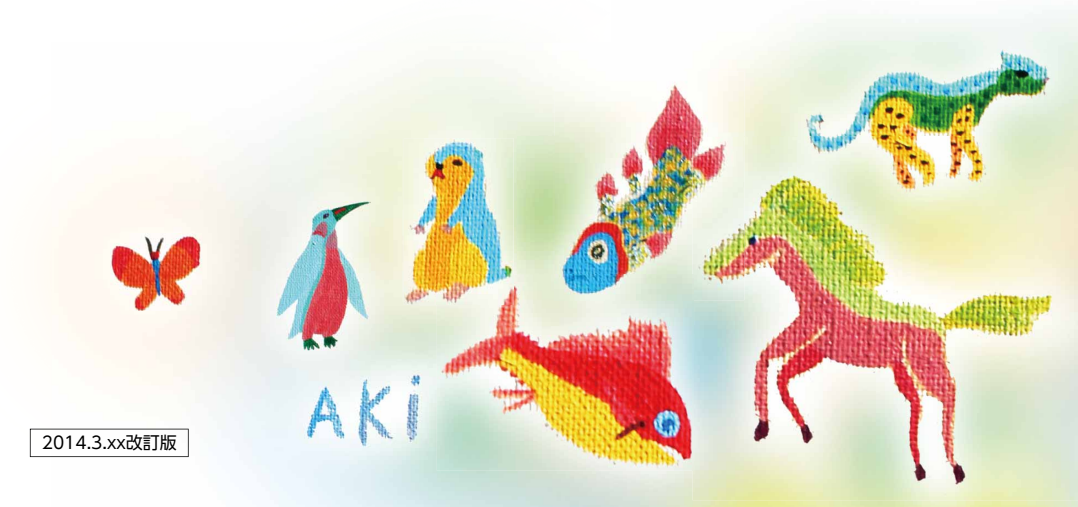